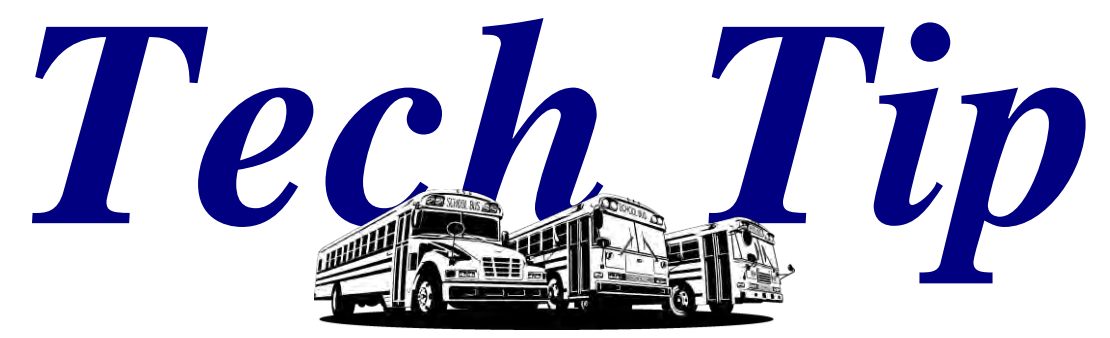

# From your friends at New York Bus Sales

# Product Affected- Actia Gauges in-2004-2008 Vision

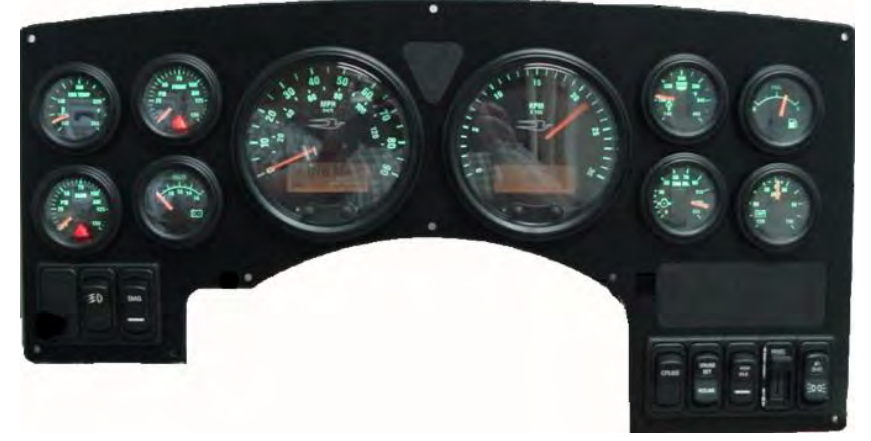

# 2004-present All American "A3 Models"

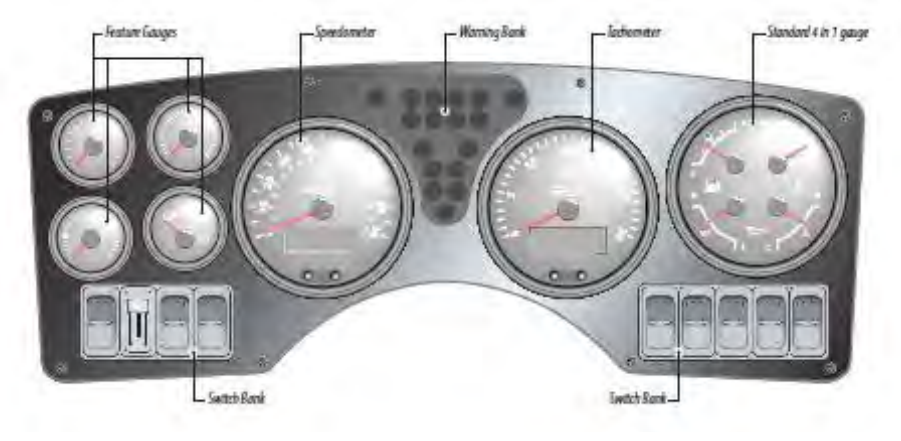

Complaint - We keep getting a message through the LCD display that reads "GAUGE MISSING"......(Figure #1) Note that pressing the "exit" button will remove the message from the LCD screen.

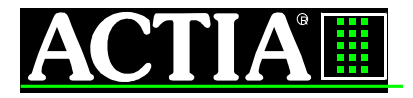

52765 Bridger Court Elkhart, IN 46514 USA Phone: 574 264 2373

www.actia.com

# **BBA3 Instrument Panel Service Manual**

## NOTICE OF PROPRIETARY INFORMATION

This document and its contents are proprietary to Actia.

This publication and its contents may not be reproduced or distributed for any purposes without the written permission of Actia.

| Classification                                                                                     |  |  |  |  |
|----------------------------------------------------------------------------------------------------|--|--|--|--|
|                                                                                                    |  |  |  |  |
| <ul> <li>☐ No</li> <li>△ Confidential. ACTIA</li> <li>☐ Confidential. client</li> <li>☐</li> </ul> |  |  |  |  |
| <ul> <li>No</li> <li>⊠ Confidential. ACTIA</li> <li>□ Confidential. client</li> </ul>              |  |  |  |  |

|          | Ву            | Date       |                                                                                                    | ACTIA Ref. | Revision            |
|----------|---------------|------------|----------------------------------------------------------------------------------------------------|------------|---------------------|
| Written  | Russell Parks | 11/16/04   | <b>BBA3</b> Instrument                                                                                               |            |                     |
| Reviewed |               |            | Service Manual                                                                                                    | FF03023    | D                   |
| Approved | Kevin Decker  | 07/19/2005 |                                                                                                    |            |                     |
|          |               |            | © 2011 Any reproduction of this document whether total or partial without the written consent of ACTIA is forbidden. | Page 1     | Format<br>US Letter |

# **REVISION TRACKING SHEET**

| Rev | Modified | Date     | Comment                                                                              |
|-----|----------|----------|--------------------------------------------------------------------------------------|
| А   | R. Parks | 11-16-04 | Original Release                                                                     |
| В   | R. Parks | 06-28-05 | Updated to current software functionality                                            |
| C   | R. Parks | 07-07-05 | Updated for changes in the functionality of the speed detect output                  |
| D   | R. Parks | 07-19-05 | Updated for changes in the functionality of the alternator and engine door messages. |

# **Table of Content**

| 1. PART NUMBERS AND FEATURES                                                                                                    | 6                                                                                                    |
|----------------------------------------------------------------------------------------------------|----------------------------------------------------------------------------------------------------|
| 1.1 DACH DANIEL                                                                                                    | 6                                                                                                    |
| 1.1. DASHTANEL                                                                                                    | 6                                                                                                    |
| 1.2. OLKVICE I AK15.                                                                                                    | 0                                                                                                    |
| 2. ELEMENTS                                                                                                    | 7                                                                                                    |
|                                                                                                    |                                                                                                    |
| 3. INPUTS AND OUTPUTS                                                                                                    | 8                                                                                                    |
| 3.1.1. Connectors:                                                                                                    | 8                                                                                                    |
| 3.1.2. J1 - Speedometer power/communication connector                                                                                                    | 8                                                                                                    |
| 3.1.3. J2 - Speedometer I/O connector (inputs & outputs)                                                                                                    | 9                                                                                                    |
| 3.1.4. J3 - Speedometer Slave connector (communication, power supply)                                                                                                    | 9                                                                                                    |
| 3.1.5. Warning Module Binary Input connector                                                                                                    |                                                                                                    |
| 3.1.6. Switch Harness Connections                                                                                                    |                                                                                                    |
| OPERATION                                                                                                    |                                                                                                    |
| 2.2 Dignt an Open setter & Check                                                                                                    |                                                                                                    |
| 2.2. DISPLAY ODOMETER & CLOCK                                                                                                    |                                                                                                    |
| 2.4 START UR MODE                                                                                                    | 11                                                                                                    |
| 3.4.1 Gauges                                                                                                    |                                                                                                    |
| 3 4 2 I CD                                                                                                    |                                                                                                    |
| 3 4 3 Warning Lights                                                                                                    |                                                                                                    |
| 3 4 4 Communication                                                                                                    |                                                                                                    |
| 3.4.5. Audible Alarm                                                                                                    |                                                                                                    |
| 3.5. TURN-OFF                                                                                                    |                                                                                                    |
| 3.6. Self-Diagnostic Mode                                                                                                    |                                                                                                    |
| 4 IGNITION MODE                                                                                                    | 12                                                                                                    |
|                                                                                                    |                                                                                                    |
| 4.1. GAUGE DISPLAY                                                                                                    |                                                                                                    |
| 4.1.1. Master Gauge – speedometer                                                                                                    |                                                                                                    |
| 4.1.2. Tachometer / Clock                                                                                                    |                                                                                                    |
| 4.1.5. Coolumi temperature                                                                                                    |                                                                                                    |
|                                                                                                    | 1/                                                                                                    |
| 4.1.4.1 Cumming                                                                                                    |                                                                                                    |
| 4.1.4.1. Cummins                                                                                                    |                                                                                                    |
| 4.1.4.1. Cummins                                                                                                    |                                                                                                    |
| 4.1.4.1. Cummins<br>4.1.4.2. John Deere & CAT<br>4.1.5. Fuel gauge<br>4.1.5.1. Cummins & CAT.                                                                                                    | 12<br>12<br>12<br>12<br>13<br>13                                                                                                    |
| 4.1.4. Cummins<br>4.1.4.2. John Deere & CAT<br>4.1.5. Fuel gauge<br>4.1.5.1. Cummins & CAT<br>4.1.5.2. John Deere                                                                                                    | 12<br>12<br>12<br>13<br>13<br>13<br>13                                                                                                    |
| 4.1.4.1. Cummins                                                                                                    | 12<br>12<br>12<br>13<br>13<br>13<br>13<br>13<br>13                                                                                                    |
| <ul> <li>4.1.4. Our ressure</li> <li>4.1.4.1. Cummins</li></ul>                                                                                                    | 12<br>12<br>12<br>13<br>13<br>13<br>13<br>13<br>13<br>13<br>13                                                                                                    |
| <ul> <li>4.1.4. Our ressure</li> <li>4.1.4.1. Cummins</li> <li>4.1.4.2. John Deere &amp; CAT</li> <li>4.1.5. Fuel gauge</li> <li>4.1.5.1. Cummins &amp; CAT</li> <li>4.1.5.2. John Deere</li> <li>4.1.6. Voltmeter</li> <li>4.1.6.1. Cummins &amp; CAT</li> <li>4.1.6.2. John Deere</li> </ul>                                                                                                    | 12<br>12<br>12<br>13<br>13<br>13<br>13<br>13<br>13<br>13<br>13<br>13<br>13                                                                                                    |
| <ul> <li>4.1.4. Our ressure</li> <li>4.1.4.1. Cummins</li></ul>                                                                                                    | 12<br>12<br>12<br>13<br>13<br>13<br>13<br>13<br>13<br>13<br>13<br>13<br>13<br>13<br>13                                                                                                    |
| <ul> <li>4.1.4. Ou Tressure</li> <li>4.1.4.1. Cummins</li> <li>4.1.4.2. John Deere &amp; CAT</li> <li>4.1.5. Fuel gauge</li> <li>4.1.5.1. Cummins &amp; CAT</li> <li>4.1.5.2. John Deere</li> <li>4.1.6.1. Cummins &amp; CAT</li> <li>4.1.6.1. Cummins &amp; CAT</li> <li>4.1.6.2. John Deere</li> <li>4.1.7. Ammeter</li> <li>4.1.8. Front Air Gauge</li> </ul>                                                                                                    | 12<br>12<br>12<br>13<br>13<br>13<br>13<br>13<br>13<br>13<br>13<br>13<br>13<br>13<br>13<br>13                                                                                                    |
| <ul> <li>4.1.4. Our ressure</li> <li>4.1.4.1. Cummins</li> <li>4.1.4.2. John Deere &amp; CAT</li> <li>4.1.5. Fuel gauge</li> <li>4.1.5.1. Cummins &amp; CAT</li> <li>4.1.5.2. John Deere</li> <li>4.1.6.1. Cummins &amp; CAT</li> <li>4.1.6.1. Cummins &amp; CAT</li> <li>4.1.6.2. John Deere</li> <li>4.1.7. Ammeter</li> <li>4.1.8. Front Air Gauge</li> <li>4.1.9. Rear Air Gauge</li> </ul>                                                                                                    | 12<br>12<br>12<br>13<br>13<br>13<br>13<br>13<br>13<br>13<br>13<br>13<br>13                                                                                                    |
| <ul> <li>4.1.4. Our ressure</li> <li>4.1.4.1. Cummins</li> <li>4.1.4.2. John Deere &amp; CAT</li> <li>4.1.5. Fuel gauge</li> <li>4.1.5.1. Cummins &amp; CAT</li> <li>4.1.5.2. John Deere</li> <li>4.1.6. Voltmeter</li> <li>4.1.6.1. Cummins &amp; CAT</li> <li>4.1.6.2. John Deere</li> <li>4.1.7. Ammeter</li> <li>4.1.8. Front Air Gauge</li> <li>4.1.9. Rear Air Gauge</li> <li>4.1.10. Transmission temperature</li> </ul>                                                                                                    | 12         12         12         12         13         13         13         13         13         13         13         13         13         13         13         13         13         13         13         13         13         13         13         13         13         13         13         13         13         13                                                                                                    |
| <ul> <li>4.1.4.1. Cummins</li></ul>                                                                                                    | 12         12         12         12         13         13         13         13         13         13         13         13         13         13         13         13         13         13         13         13         13         13         13         13         13         13         13         13         13         13                                                                                                    |
| <ul> <li>4.1.4.1. Cummins</li></ul>                                                                                                    | 12         12         12         12         13         13         13         13         13         13         13         13         13         13         13         13         13         13         13         13         13         13         13         13         13         13         13         13         13         13         13         13         13         13         13         13         13         13         13         14 |
| <ul> <li>4.1.4.1. Cummins</li></ul>                                                                                                    | 12         12         12         13         13         13         13         13         13         13         13         13         13         13         13         13         13         13         13         13         13         13         13         13         13         13         13         13         14                                                                                                    |
| <ul> <li>4.1.4.1. Cummins</li></ul>                                                                                                    | 12         12         12         12         13         13         13         13         13         13         13         13         13         13         13         13         13         13         13         13         13         13         13         13         13         13         14         14         14                                                                                                    |
| <ul> <li>4.1.4.1. Cummins.</li> <li>4.1.4.2. John Deere &amp; CAT.</li> <li>4.1.5. Fuel gauge</li> <li>4.1.5.1. Cummins &amp; CAT.</li> <li>4.1.5.2. John Deere</li> <li>4.1.6. Voltmeter.</li> <li>4.1.6.1. Cummins &amp; CAT.</li> <li>4.1.6.2. John Deere</li> <li>4.1.6.2. John Deere</li> <li>4.1.7. Ammeter</li> <li>4.1.8. Front Air Gauge</li> <li>4.1.9. Rear Air Gauge</li> <li>4.1.9. Rear Air Gauge</li> <li>4.1.10. Transmission temperature.</li> <li>4.2. APPLIED AIR FEATURE</li> <li>4.2.1. Applied Front Air Gauge</li> <li>4.2.2. Applied rear Air Gauge</li> <li>4.3. BACKLIGHTING</li> <li>4.4. GAUGES INTERNAL WARNING INDICATORS</li> </ul>                                         | 12         12         12         13         13         13         13         13         13         13         13         13         13         13         13         13         13         13         13         13         13         13         13         13         13         13         14         14         14         14                                                                                                    |
| <ul> <li>4.1.4. Our ressure</li> <li>4.1.4.1. Cummins</li> <li>4.1.4.2. John Deere &amp; CAT</li> <li>4.1.5. Fuel gauge</li> <li>4.1.5.1. Cummins &amp; CAT</li> <li>4.1.5.2. John Deere</li> <li>4.1.6. Voltmeter</li> <li>4.1.6.1. Cummins &amp; CAT</li> <li>4.1.6.2. John Deere</li> <li>4.1.6.2. John Deere</li> <li>4.1.7. Ammeter</li> <li>4.1.6.2. John Deere</li> <li>4.1.7. Ammeter</li> <li>4.1.8. Front Air Gauge</li> <li>4.1.9. Rear Air Gauge</li> <li>4.1.10. Transmission temperature</li> <li>4.2. Applied Front Air Gauge</li> <li>4.2. Applied Front Air Gauge</li> <li>4.3. BACKLIGHTING</li> <li>4.4. GAUGES INTERNAL WARNING INDICATORS</li> <li>4.4.1. Low Oil Pressure</li> </ul> | 12         12         12         13         13         13         13         13         13         13         13         13         13         13         13         13         13         13         13         13         13         13         13         13         13         13         14         14         14         14         14         14         14                                                                              |

| 4.4.3. High Transmission Temperature    |    |
|-----------------------------------------|----|
| 4.4.4. Low Fuel Level                   |    |
| 4.4.5. Low Air Pressure - Front         |    |
| 4.4.6. Low Air Pressure - rear          |    |
| 4.4.7. Low/High Battery voltage         |    |
| 4.4.8. Low Applied Air Pressure - Front |    |
| 4.4.9. Low Applied Air Pressure - rear  |    |
| 4.5. WARNING BANK INDICATORS            |    |
| 4.5.1. Left Turn                        |    |
| 4.5.2. Right Turn                       |    |
| 4.5.3. Park Brake                       |    |
| 4.5.4. High Beam                        |    |
| 4.5.5. Stop Engine                      |    |
| 4.5.6. Wait to Start                    |    |
| 4.5.6.1. CAT                            |    |
| 4.5.6.2. Cummins                        |    |
| 4.5.7. Check Transmission               |    |
| 4.5.8. Range Inhibit                    |    |
| 4.5.9. ABS                              |    |
| 4.5.10. High Hydraulic oil temperature  |    |
| 4.5.11. Retarder                        |    |
| 4.5.12. Stop Light                      |    |
| 4.5.13. Hydraulic brake failure         |    |
| 4.5.14. Low coolant level               |    |
| 4.5.15. High Transmission Temperature   |    |
| 4.5.16. Sanders Refill                  |    |
| 4.5.17. Engine Warning                  |    |
| 4.5.18. Maintenance Indicator Lamp      |    |
| 4.6. AUDIBLE ALARM                      |    |
| 4.7. BINARY OUTPUTS                     |    |
| 4.7.1. Speed Detect                     |    |
| 4.7.2. Lift Authorization               |    |
| 5. COMMUNICATION                        |    |
| 5.1. PLUG AND PLAY FUNCTION             |    |
| 5.2. COMMUNICATION ERRORS               |    |
| 5.3. Messages Sent                      |    |
| 5.3.1. Service Brake                    |    |
| 5.3.2. Throttle Interlock               |    |
| 5.3.3. Brake Interlock                  |    |
| 5.4. J1939 TABLE OF MESSAGES            |    |
| 6. MESSAGE DISPLAY CENTER               |    |
| 6.1 Drive Mode Screen                   | 23 |
| 6.2. Odometer                           |    |
| 6.2.1. Accuracy                         | 24 |
| 6.2.2. Normal Shutdown                  | 24 |
| 6.2.3. Abnormal shutdown                |    |
| 6.2.4. Durability                       |    |
| 6.2.5. Error Recovery                   | 25 |
| 6.2.6. Maximum Reading                  | 25 |
| 6.2.7. Service Programming              | 25 |
| 6.2.8. Service Gauges                   | 25 |
| 6.3. TRIP ODOMETER                      |    |
| 6.4. PRIORITY MESSAGES                  | 26 |
|                                         |    |

| 6.4.1. Eng Comm Failure              |    |
|--------------------------------------|----|
| 6.4.2. Trans Comm Failure            |    |
| 6.4.3. Alternator                    |    |
| 6.4.4. Lift Not Stowed               |    |
| 6.4.5. Battery Voltage Error         |    |
| 6.4.6. Vehicle speed Error           |    |
| 6.4.7. Turn signal ON                |    |
| 6.4.8. Water in Fuel                 |    |
| 6.4.9. Headlight Alert               |    |
| 6.4.10. Engine Door Open             |    |
| 6.5. SECOND LINE DISPLAY SELECTION   |    |
| 6.5.1. Cummins & CAT                 |    |
| 6.5.2. John Deere                    |    |
| 6.6. SETTINGS AND DIAGNOSTIC         |    |
| 6.6.1. Set Units                     |    |
| 6.6.2. Contrast                      |    |
| 6.6.3. Read Parameters               |    |
| 6.6.3.1. Cummins & CAT               |    |
| 6.6.3.2. John Deere                  |    |
| 6.6.4. Instrument Diagnostics        |    |
| 6.6.4.1. Gauge Test                  |    |
| 6.6.4.2. Lamp Test                   |    |
| 6.6.4.3. LCD Test                    |    |
| 6.6.4.4. Binary Inputs               |    |
| 6.6.4.5. Analog Inputs (Cummins)     |    |
| 6.6.4.6. Analog Inputs (CAT)         |    |
| 6.6.4.7. Analog Inputs (John Deere)  |    |
| 6.6.4.8. Data Link                   |    |
| 6.6.4.9. Engine Diagnostic           |    |
| 6.6.4.10. Trans Diagnostic           |    |
| 6.7. SETUP MENU                      |    |
| 6.7.1. Trip                          |    |
| 6.7.2. Default Parameter             |    |
| 6.7.3. Self Test                     |    |
| 6.7.4. Transmission Diagnostics      |    |
| 6.7.5. Test Panel                    |    |
| 6.7.6. Manual Transmission           |    |
| 6.7.7. Turn Signal Click             |    |
| 6.7.8. Stop Light Inhibit            |    |
| 6.7.9. Diesel Engine                 |    |
| 6.7.10. Diesel Engine Type           |    |
| 6.7.11. Sanders Refill Warning light |    |
| 6.7.12. Brake Interlock              |    |
| 6.7.13. Lift Authorization           |    |
| 6.7.14. Engine Door Open             |    |
| 7. GLOSSARY/ABBREVIATIONS            | 40 |
|                                      |    |
| 8. 1KUUBLESHOUTING                   | 41 |

| FF03023 rev D | 04/05/11 | Page 6/45 |
|---------------|----------|-----------|
|---------------|----------|-----------|

# 1. PART NUMBERS AND FEATURES

# 1.1. Dash Panel:

| Assembly # | Panel # | <b>BB Service Panel #</b> | Description          |  |
|------------|---------|---------------------------|----------------------|--|
| 0077816    | 104474  | 0079104                   | Instrument Panel     |  |
|            |         |                           | Assembly - BBA3      |  |
| 0086105    | 0085244 | 0085244                   | Instrument Panel     |  |
|            |         |                           | Assembly - BBA3 - AC |  |

## 1.2. Service Parts:

| Actia # | BBB #   | Description                       |
|---------|---------|-----------------------------------|
| 104496  | 0079091 | Master Gauge<br>Speedo – 90 MPH   |
| 104497  | 0079092 | Master Gauge<br>Speedo – 140 KMH  |
| 102081  | 0057500 | Tach / Clock Slave<br>Gauge       |
| 102060  | 0057505 | Voltmeter Slave<br>Gauge          |
| 102072  | 0057503 | Oil Pressure Slave<br>Gauge       |
| 102084  | 0057504 | Coolant Temp Slave<br>Gauge       |
| 102063  | 0057501 | Fuel Level Slave<br>Gauge         |
| 102066  | 0057506 | Front Air Pressure<br>Slave Gauge |
| 102078  | 0057507 | Rear Air Pressure<br>Slave Gauge  |
| 102087  | 0057509 | Trans Temp Slave<br>Gauge         |
| 102075  | 0057511 | Ammeter Slave<br>Gauge            |
| 105819  | 0079106 | Warning Bank<br>Module w/ Air     |
| 104500  | 0079105 | 18 position telltale<br>LED PWA   |
| 106516  |         | 18 position telltale<br>overlay   |

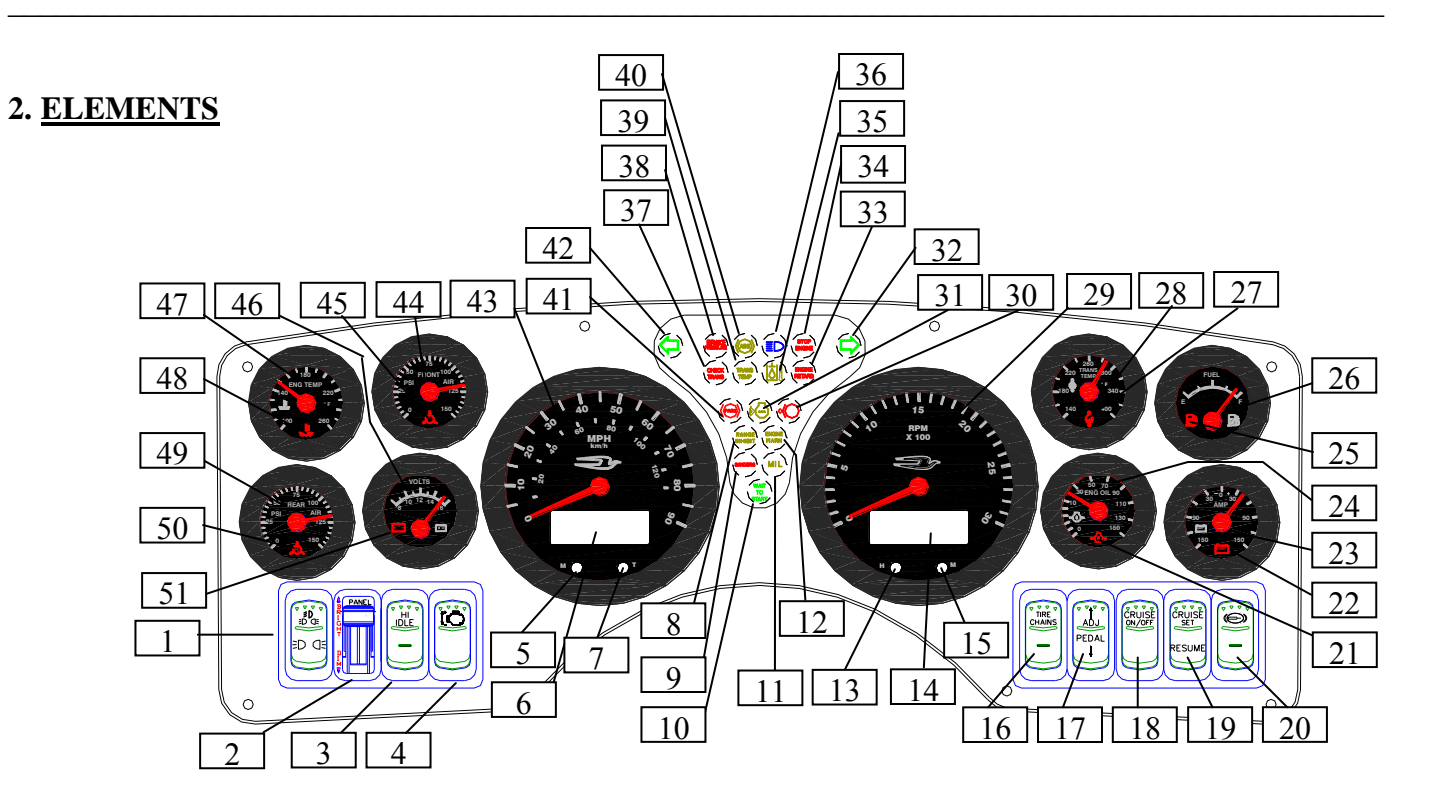

| 1  | Headlight Switch               | 27 | High Trans Temp WL (In Gauge)    |
|----|--------------------------------|----|----------------------------------|
| 2  | Panel Dimmer                   | 28 | Transmission Temp Gauge          |
| 3  | Hi Idle Switch                 | 29 | Tachometer Gauge                 |
| 4  | Low Idle Switch                | 30 | Stop Light Warning Light         |
| 5  | m (Mode) Button                | 31 | Low Coolant Level Warning Light  |
| 6  | Message Display Center         | 32 | Right Turn Signal                |
| 7  | t (toggle) Button              | 33 | Engine Retarder Warning Light    |
| 8  | Range Inhibit Warning Light    | 34 | Stop Engine Warning Light        |
| 9  | Sanders Warning Light          | 35 | Hi Hydraulic Temp Warning Light  |
| 10 | Wait to Start Warning Light    | 36 | Hi Beam Warning Light            |
| 11 | MIL Warning Light              | 37 | Check Trans Warning Light        |
| 12 | Engine Warning Light           | 38 | Hydraulic Brake Failure          |
| 13 | H (Hour) Button                | 39 | High Trans Temp Warning Light    |
| 14 | Clock                          | 40 | ABS Warning Light                |
| 15 | M (Minute) Button              | 41 | Park Brake Warning Light         |
| 16 | Tire Chains Switch             | 42 | Left Turn Signal                 |
| 17 | Adjust Pedals Switch           | 43 | Speedometer                      |
| 18 | Cruise On/Off Switch           | 44 | Front Air Gauge                  |
| 19 | Cruise Set/Resume Switch       | 45 | Front Air Warning Light          |
| 20 | Exhaust Brake Switch           | 46 | Voltmeter gauge                  |
| 21 | Low Oil Pressure Warning Light | 47 | Coolant Temperature Gauge        |
| 22 | Ammeter Warning Light          | 48 | High Coolant Temp Warning        |
| 23 | Ammeter Gauge                  | 49 | Rear Air Gauge                   |
| 24 | Oil Pressure Gauge             | 50 | Rear Air Warning Light           |
| 25 | Low Fuel Warning Light         | 51 | High / Low Voltage Warning Light |
| 26 | Fuel Gauge                     |    |                                  |
|    |                                |    |                                  |

#### 04/05/11

#### 3. <u>INPUTS AND OUTPUTS</u>

3.1.1. CONNECTORS:

Mating connectors for the gauges and warning modules are TYCO GET .64 sealed connectors.

The speedometer has three connectors associated with it:

- J1 an eight (8) position for power/communication,
- J2 a 16 position for input and output connections, and
- J3 for slave device power and communications

The figures below show the connector pin numbering from the wire entry side with the latch on top. This numbering can also be found on the connector housing.

The Mating Terminals (Sockets) used with the connector housings are Tyco P/N: 1393366-1 (Actia P/N 100952)

3.1.2. J1 - SPEEDOMETER POWER/COMMUNICATION CONNECTOR

8 positions (2 X 4) (Actia P/N 100950) Tyco US Part Number: 1411001-1

| Terminal | Designation | Description                 | Bluebird Harness<br>Pin Out | Wire Mrkg |
|----------|-------------|-----------------------------|-----------------------------|-----------|
| 1        | Battery     | Unswitched positive (+) 14V | P26-R                       | 1185      |
| 2        | Ground      | Chassis ground              | Р26-С                       | 1206S     |
| 3        | CAN+        | SAE J1939 Databus           | P29-11                      | J1939 +   |
| 4        | CAN-        | SAE J1939 Databus           | P29-12                      | J1939 -   |
| 5        | J1708+      | SAE J1708/J1587 Databus     | N/A                         | N/A       |
| 6        | J1708-      | SAE J1708/J1587 Databus     | N/A                         | N/A       |
| 7        | Not used    |                             | N/A                         | N/A       |
| 8        | CAN Res     | CAN Termination Resistor    | N/A                         | N/A       |

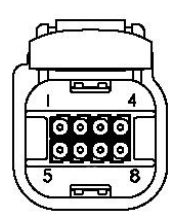

16 Positions (Actia P/N 100951) Tyco US Part Number: 1438031-1

3.1.3. J2 - SPEEDOMETER I/O CONNECTOR (INPUTS & OUTPUTS)

FF03023 rev D

| Terminal | Designation         | Description                                                   | Bluebird Pin Out | Wire Mrkg   |
|----------|---------------------|---------------------------------------------------------------|------------------|-------------|
| 1        | Fuel level sender   | See Chart                                                     | P26-J            | 1403B       |
| 2        | Wait to Start       | Active low – Wait to Start                                    | P27-11           | 1436        |
|          | Hyd. Brake Sys.     |                                                               | P27-8            | 2431B       |
| 3        | Failure             | Active low – Hydraulic Brake set                              |                  |             |
| 4        | Dimmer              | PWM voltage input from dimmer –Wake up input                  | P26-A            | 1333A       |
| 5        | Oil pressure sender | See Chart                                                     | P26-N            | 1417        |
| 6        | Headlight Alert     | Internal Harness connection to Parking lights                 | N/A              | N/A         |
| 7        | Ammeter +           | Ammeter (Hall Effect Output)                                  | Р26-Е            | 1440A       |
| 8        | Engine Door Open    | Active low – Engine Door Open                                 | P26-G            | Engine Door |
| 9        | Speed detect out    | Vehicle speed $\leq 3 \text{ mph} = \text{output low}$        | P26-S            | VEH SPEED   |
| 10       | Lift Authorization  | See Flow Chart                                                | P26-L            | LIFT AUTH   |
| 11       | Ignition            | Switched high for ignition on –Wake up input                  | Р26-Н            | 11136G      |
| 12       | Left Turn           | Switched high (ign) parallel with turn signal –Wake up input  | P29-4            | 1313A       |
| 13       | Right Turn          | Switched high (ign) parallel with turn signal – Wake up input | P29-5            | 1323A       |
| 14       | Park brake switch   | Switched high = Park Brake set and icon on                    | P29-2            | 1521E       |
| 15       | Stop Light          | Switched high = Service Brake engaged and icon on             | P27-7            | 1316D       |
| 16       | Hi Beam             | Switched high = Headlight Hi Beam engaged and icon on         | P27-10           | 1334A       |

04/05/11

Signal low = Chassis Ground (0.0V - 1.5V)

Signal high = 4.0V up to Ignition Voltage

#### 3.1.4. J3 - SPEEDOMETER SLAVE CONNECTOR (COMMUNICATION, POWER SUPPLY)

4 Positions (Actia P/N 100949) Tyco US Part Number: 9-1419167-0

| Terminal     | Designation | Description               | Bluebird Harness |
|--------------|-------------|---------------------------|------------------|
| I CI IIIIIai | Designation | Description               | Pin Out          |
| 1            | +7.6V Power | Slave device power output | N/A              |
| 2            | Ground      | Slave device ground       | N/A              |
| 3            | LIN         | LIN Databus               | N/A              |
| 4            | Open        |                           | N/A              |

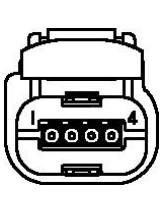

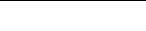

| FF03023 rev D | 04/05/11 | Page 10/45 |
|---------------|----------|------------|

#### 3.1.5. WARNING MODULE BINARY INPUT CONNECTOR

8 positions (2 X 4) (Actia P/N 100950) Tyco US Part Number: 1411001-1

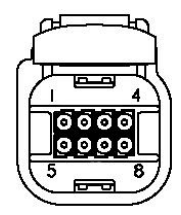

| Terminal | Designation      | Description                          | Bluebird Harness | Wire Mrkg  |
|----------|------------------|--------------------------------------|------------------|------------|
| i cimmai | Designation      | Description                          | Pin Out          |            |
| 1        | Hi Hyd. Oil Temp | Active low – Hi Hyd. Oil Temp        | P27-1            | 2220       |
| 2        | Alternator       | Active low – Alternator Failure      | P27-3            | 1460       |
| 3        | Sanders Refill   | Active low – Sanders Box Empty       | P27-6            | 1445       |
| 4        | ABS              | Active low – ABS System Warning      | P29-3            | 1710       |
| 5        | Water In Fuel    | Active low – Water in Fuel           | P27-9            | WIF        |
| 6        | Lift Not Stowed  | Active low – Lift Not Stowed         | P27-2            | LNS SIG    |
| 7        | Retarder         | Active low – Engine Retarder Engaged | P27-4            | Retard Lgt |
| 8        | Door Open        | Active low – Door Open               | P26-D            | 1262C      |

Signal low = Chassis Ground (0.0V - 1.5V)Signal high = 4.0V up to Ignition Voltage

#### 3.1.6. SWITCH HARNESS CONNECTIONS

| Description          | Bluebird Harness | Wire Mrkg    | Eaton Pin# |
|----------------------|------------------|--------------|------------|
| Description          | Pin Out          |              |            |
| Head Lights In       | Р28-Е            | 1160         | 2B         |
| Head Lights Out      | P28-F            | 1301         | 3          |
| Park Lights In       | P28-G            | 1167         | 5B         |
| Park Lights Out      | Р28-Н / Р28-Ј    | 1315A / 1335 | 4 / 6      |
| High Idle In         | Р28-В            | 1521C        | 2B         |
| High Idle Out        | P28-A            | 15106        | 3          |
| Switch Input (GND)   | P28-N            | 1206X        | 2B         |
| Low Idle Inc. Output | P28-C            | 1442         | 3          |
| Low Idle Dec. Output | P28-D            | 1443         | 1          |
| Cruise Set Output    | P28-M            | 1529         | 3          |
| Cruise Res Output    | P28-L            | 1528         | 1          |
| Cruise On/Off Output | Р28-К            | 1504         | 3          |
| Switch lights (GND)  | P26-B            | 1212D        | 7&8        |

Note:

Sanders, Pedal Adjust and Transmission Retarder switches are wired with an optional harness at Bluebird.

| 1105025101D | FF03023 rev D | 04/05/11 | Page 11/45 |
|-------------|---------------|----------|------------|
|-------------|---------------|----------|------------|

#### **OPERATION**

#### 3.2. Display Odometer & Clock

The odometer & clock value will be displayed with the ignition off when the vehicle lights are turned on as long as the panel dimmer level is greater than approximately 10%.

#### 3.3. Turn signal/Hazard warning lights

The right and left turn icons are operational with the ignition off when their respective binary input becomes high. Hazard lights normally turn both the right and left turn binary inputs high.

#### 3.4. Start-Up Mode

The Master enters start-up mode when the ignition is turned on. The ignition binary input is used to sense if the key switch is on or off.

The start up self-test is an option enabled through the setup menu. The factory setting for this option is enabled.

#### 3.4.1. <u>Gauges</u>

Gauge pointers will drive to zero position. The pointers will then drive up scale, pausing at  $\frac{1}{2}$  scale, before completing the sweep to full scale. The pointers will then return to zero position before moving to the commanded position.

#### 3.4.2. <u>LCD</u>

During the up scale sweep of the pointers, the LCD will turn all its segments on for one second, off for one second and then display the opening message. The opening message is the Bluebird logo followed by the software ID, complete with revision level.

#### 3.4.3. WARNING LIGHTS

Starting at the up scale pointer sweep, all warning lights will turn on for 5 seconds and then go out. Active warning lights will turn on when the gauges go to their commanded position.

#### 3.4.4. COMMUNICATION

The speedometer will determine which data buses are connected and which devices are present. Error messages will display if a data bus is missing or a device that had been previously found is now missing.

#### 3.4.5. <u>AUDIBLE ALARM</u>

The audible alarm will sound its three different tones for one second each during the up scale swing of the pointers.

| FF03023 rev D | 04/05/11 | Page 12/45 |
|---------------|----------|------------|
|               |          | 0          |

#### 3.5. <u>Turn-off</u>

When the ignition line goes low all gauges will zero, except the fuel gauge, and the odometer value will be stored to the EEPROM before the IP turns itself off. This will take up to 4 seconds. While off, the instrument panel will consume less than 1mA from the hot battery power input.

#### 3.6. <u>Self-Diagnostic Mode</u>

The self-diagnostic mode is entered through a menu selection using the LCD. Diagnostics is only available when the Park Brake is set.

Detail specifications are found in the Message Display Center section.

The self-diagnostic includes the following tests:

- Gauges
- Warning Lights
- LCD
- Binary Inputs
- Analog Inputs
- Data Links

#### 4. IGNITION MODE

#### 4.1. Gauge Display

#### 4.1.1. MASTER GAUGE – SPEEDOMETER

The speedometer is a standard gauge for the Instrument Panel and is the master gauge in the system. The speedometer data source will be J1939 (PGN65265)

#### 4.1.2. TACHOMETER / CLOCK

The tachometer gauge is a standard slave gauge used to display engine RPM. The tachometer data source will be J1939 (<u>PGN61444</u>).

#### 4.1.3. COOLANT TEMPERATURE

The coolant temperature gauge is a standard slave gauge used to display engine coolant temperature. The coolant temperature data source will be J1939 (<u>PGN65262</u>).

#### 4.1.4. <u>Oil Pressure</u>

#### 4.1.4.1. Cummins

The oil pressure gauge is a standard slave gauge used to display engine oil pressure. The oil pressure is driven by the oil pressure sender analog input.

#### 4.1.4.2. John Deere & CAT

The oil pressure gauge is a standard slave gauge used to display engine oil pressure. The oil pressure data source will be J1939 (PGN65263).

| FF03023 rev D | 04/05/11 | Page 13/45 |
|---------------|----------|------------|
|               |          | 0          |

#### 4.1.5. <u>FUEL GAUGE</u>

#### 4.1.5.1. Cummins & CAT

The fuel gauge is a standard slave gauge used to display fuel tank level. The Fuel Level is driven by the fuel level sender analog input. Fuel level will be sampled over a one-minute period to prevent fuel slosh.

#### 4.1.5.2. John Deere

The fuel gauge is a standard slave gauge used to display fuel tank level. The fuel level data source will be J1939 (<u>PGN65276</u>.) The data range is between 5% (empty) and 95% (full).

#### 4.1.6. VOLTMETER

#### 4.1.6.1. Cummins & CAT

The voltmeter gauge is a standard slave gauge used to display chassis voltage. The voltmeter data source will be J1939 (PGN65271).

#### 4.1.6.2. John Deere

The voltmeter gauge is a standard slave gauge used to display chassis voltage. The voltmeter data source will be J1939 (<u>PGN65271JD</u>).

#### 4.1.7. <u>Ammeter</u>

The ammeter gauge is an optional slave gauge used to display battery charging / discharging conditions. The ammeter is driven by Hall effect sender into an analog input.

#### 4.1.8. <u>Front Air Gauge</u>

The front air gauge is an optional gauge used when air pressure is required. The gauge displays Front Air Pressure. The warning bank transducer drives the Front Air Pressure Gauge.

#### 4.1.9. <u>Rear Air Gauge</u>

The rear air gauge is an optional gauge used when air pressure is required. The gauge displays Rear Air Pressure. The warning bank transducer drives the Rear Air Pressure Gauge.

#### 4.1.10. TRANSMISSION TEMPERATURE

The transmission temperature gauge is a optional slave gauge used to display transmission oil temperature. The transmission temperature data source will be J1939 (PGN65272).

#### 4.2. <u>Applied Air Feature</u>

The applied air feature is used to monitor front and rear brake line pressure. This feature is activated when the master gauge detects the presence of one or all of the applied air kit.

| FF03023 rev D | 04/05/11 | Page 14/45 |
|---------------|----------|------------|
|               |          | 5          |

#### 4.2.1. <u>APPLIED FRONT AIR GAUGE</u>

The applied front air gauge is an optional gauge used when applied air pressure is required. The gauge displays Applied Front Air Pressure. The warning bank transducer # 2 drives the Applied Front Air Pressure Gauge.

#### 4.2.2. <u>Applied rear Air Gauge</u>

The applied rear air gauge is an optional gauge used when applied air pressure is required. The gauge displays Applied Rear Air Pressure. The warning bank transducer # 2 drives the Applied Rear Air Pressure Gauge.

#### 4.3. Backlighting

The PWM dimmer for panel illumination feeds into the master gauge so that the gauge components can match the dimming of other panel components. The master gauge interprets this input as indicated in the table below:

| Dimmer Input       | LCD Backlight                          | Gauge Backlight                        |
|--------------------|----------------------------------------|----------------------------------------|
| 0%-9%              | Maximum brightness                     | Off                                    |
| 10-100% Ignition V | Linearly go from min to max brightness | Linearly go from min to max brightness |

#### 4.4. Gauges Internal Warning Indicators

#### 4.4.1. LOW OIL PRESSURE

The data source of the Low Oil Pressure warning light indicator is J1939 (DM1SPN100).

#### 4.4.2. HIGH COOLANT TEMPERATURE

The data source of the High Coolant Temperature indicator is J1939 (DM1SPN110).

#### 4.4.3. HIGH TRANSMISSION TEMPERATURE

The data source of the High Transmission Temperature indicator is J1939 (<u>PGN65272</u>) with a threshold of 250°F calculated by the master gauge. The alternate data source of the high transmission temperature is J1939 (<u>DM1HighTransTempLamp</u>). The logic is programmed to alarm on either conditions.

#### 4.4.4. Low Fuel Level

Low Fuel Level icon turns on when the fuel level is less than 12.5% and turns off when the level is above 18%.

#### 4.4.5. LOW AIR PRESSURE - FRONT

Low Air Pressure - Front indicator turns on when the front air pressure is less than or equal to 65 PSI. The indicator will turn off at 72 PSI.

| FF03023 rev D | 04/05/11 | Page 15/45 |
|---------------|----------|------------|
|               |          | 0          |

#### 4.4.6. LOW AIR PRESSURE - REAR

Low Air Pressure - Rear indicator turns on when the rear air pressure is less than or equal to 65 PSI. The indicator will turn off at 72 PSI.

#### 4.4.7. LOW/HIGH BATTERY VOLTAGE

Low/High battery voltage icon turns on when the battery voltage is less than 12v or is more than 15.4v.

#### 4.4.8. LOW APPLIED AIR PRESSURE - FRONT

Low Air Pressure - Due to system operation parameters, this warning light does not turn on.

#### 4.4.9. LOW APPLIED AIR PRESSURE - REAR

Low Air Pressure – Due to system operation parameters, this warning light does not turn on.

#### 4.5. Warning Bank Indicators

#### 4.5.1. <u>Left Turn</u>

Left Turn indicator turns on when the left turn binary input is switched high. If the left turn indicator is left on for a measured distance of 1 mile, then the alert tone will be activated and the message center will display "Left Turn".

#### 4.5.2. <u>Right Turn</u>

Right Turn indicator turns on when the right turn binary input is switched high. If the right turn indicator is left on for a measured distance of 1 mile, then the alert tone will be activated and the message center will display "Right Turn".

#### 4.5.3. PARK BRAKE

Park Brake indicator is turned on when the park brake is set (park brake input is high).

#### 4.5.4. <u>HIGH BEAM</u>

High Beam indicator is turned on when the high beam binary input is switched high.

#### 4.5.5. <u>Stop Engine</u>

Stop Engine indicator is J1939 driven (DM1RedStopLamp).

#### 4.5.6. <u>WAIT TO START</u>

#### 4.5.6.1. <u>CAT</u>

Wait to Start indicator is turned on when the wait to start binary input is switched low (analog input used as binary input).

| FF03023 rev D | 04/05/11 | Page 16/45 |
|---------------|----------|------------|

#### 4.5.6.2. Cummins

Wait to Start indicator is J1939 driven (PGN65252).

#### 4.5.7. CHECK TRANSMISSION

Check Transmission indicator is J1939 driven (Allison DM1 CheckTransLamp).

#### 4.5.8. <u>Range Inhibit</u>

The Range Inhibit indicator is J1939 driven by the Transmission (PGN65098).

#### 4.5.9. <u>ABS</u>

The ABS indicator is turned on when the ABS binary input is switched low.

#### 4.5.10. <u>HIGH HYDRAULIC OIL TEMPERATURE</u>

High hydraulic oil temperature indicator is turned on when the high hydraulic oil temperature binary input is switched low.

#### 4.5.11. <u>Retarder</u>

Retarder indicator is turned on when the retarder binary input is switched low.

#### 4.5.12. <u>Stop Light</u>

Stop Light indicator is turned on when the stop light binary input is switched high.

#### 4.5.13. <u>Hydraulic brake failure</u>

Hydraulic brake failure indicator is turned on when the hydraulic brake failure input is switched low (analog input used as binary input).

#### 4.5.14. <u>Low coolant level</u>

The data source of the Coolant level is J1939 (DM1LowCoolantLamp).

#### 4.5.15. <u>HIGH TRANSMISSION TEMPERATURE</u>

The data source of the High Transmission Temperature indicator is J1939 (<u>PGN65272</u>) with a threshold of 250°F calculated by the master gauge. The alternate data source of the high transmission temperature is J1939 (<u>DM1HighTransTempLamp</u>). The logic is programmed to alarm on either conditions.

#### 4.5.16. SANDERS REFILL

Sanders refill indicator is turned on when the sanders refill binary input is switched low. This warning lights operation will be selectable through a configuration bit and can be set through the set up menu.

| FF03023 rev D | 04/05/11 | Page 17/45   |
|---------------|----------|--------------|
| 1105025161 D  | 01/05/11 | 1 450 177 10 |

#### 4.5.17. ENGINE WARNING

The data source of the engine warning is J1939 (DM1CheckEngLamp).

#### 4.5.18. MAINTENANCE INDICATOR LAMP

The data source of the maintenance indicator is J1939 (DM1EngMaintLamp).

#### 4.6. Audible Alarm

The audible alarm is used in the following conditions:

| Audible Alarm | Designation                | Criteria                                                    | Priority |
|---------------|----------------------------|-------------------------------------------------------------|----------|
| Continuous 1  | High Hydraulic Temperature | Binary input                                                | 1        |
| Continuous 1  | Stop engine                | PGN 65226 DM1 Red Stop Lamp                                 | 1        |
| Continuous 1  | Low coolant level          | PGN 65,226 SPN 111 FMI 1 & 18                               | 1        |
| Continuous 1  | Low Oil Pressure           | PGN 65,226 SPN 100 FMI 1 or 18                              | 1        |
| Continuous 1  | High Coolant Temperature   | PGN 65,226 SPN 110 FMI 0 or 16                              | 1        |
| Continuous 1  | High Transmission Temp     | PGN 65272 SPN 177 FMI 15 Or hi Trans temp                   | 1        |
| Continuous 1  | Hydraulic Brake Failure    | Analog input                                                | 1        |
| Continuous 1  | Engine Warning             | PGN 65226 DM1 Check Engine Lamp                             | 2        |
| Continuous 1  | Low/High chassis voltage   | PGN 65271 When $\le 11.9$ V or $\ge 15.4$ V                 | 2        |
| Continuous 1  | Front low air pressure     | Analog input - When $\leq 62$ PSI (448 kPa)                 | 2        |
| Continuous 1  | Rear low air pressure      | Analog input - When $\leq 62 \text{ PSI} (448 \text{ kPa})$ | 2        |
| Continuous 1  | Alternator                 | Binary input & Engine Speed $\geq$ 400 RPM                  | 2        |
| Continuous 1  | Engine Door Open           | Binary input                                                | 2        |
| Beep 1        | ABS                        | Binary input                                                | 2        |
| Beep 1        | Wait to start              | PGN 65252 Byte 4 – Bits 2-1 / Binary input (CAT)            | 2        |
| Beep 1        | Range inhibit              | PGN 65098 Byte 2 – Bits8-7                                  | 5        |
| Beep 1        | Sanders refill             | Binary input                                                | 5        |
| Beep 1        | Low Fuel Level             | When < 13%                                                  | 4        |
| Beep 1        | Turn signal reminder       | (1)                                                         | 8        |
| Beep 1        | Water in Fuel              | Binary input                                                | 4        |
| Beep 2        | Headlight Alert reminder   | (3)                                                         | (6)      |
| Beep 3        | Turn signals               |                                                             | (4)      |

(1) Turn signal reminder is ON if the right or the left turn signal indicator is left ON for a distance of 1 mile.

(2) The click for the turn signals are always generated but might not be heard (for example if the buzzer is also ON)

(3) Headlight Alert reminder is ON

- If the headlights / parking lights are on when ignition is turned OFF (during 2 minutes or until headlights / parking lights are turned off)

(4) Headlight Alert reminder has a lower priority than a buzzer (continuous 1) but a higher priority than an alert (Beep 1).

The audible tone are defined in the table below:

| Audible Alarm | Freq 1 | T1    | Freq 2 | T2    | Freq 3 | T3 | Period     | Priority |
|---------------|--------|-------|--------|-------|--------|----|------------|----------|
| Continuous 1  | 2900   | 160ms |        |       |        |    | Continuous |          |
| Beep 1        | 2000   | 160ms | 0      | 160ms |        |    | 320ms      |          |
| Beep 2        | 2900   | 160ms | 0      | 160ms |        |    | 320ms      |          |
| Beep 3        | 2000   | 40ms  | 0      | 160ms |        |    | Once       |          |

| FF03023 rev D | 04/05/11 | Page 18/45 |
|---------------|----------|------------|

| Example: |             |             |             | <br>  |
|----------|-------------|-------------|-------------|-------|
|          | <           | Pe          | eriod       |       |
|          |             | <b>←</b> →  | +           | <br>_ |
|          | T1<br>Freq1 | T2<br>Freq2 | T3<br>Freq3 |       |

### 4.7. Binary Outputs

#### 4.7.1. SPEED DETECT

This binary output is active (low side drive) when vehicle speed  $\geq$  3 MPH is detected.

| 11050251011 14ge 17/15 | FF03023 rev D | 04/05/11 | Page 19/45 |
|------------------------|---------------|----------|------------|
|------------------------|---------------|----------|------------|

#### 4.7.2. <u>LIFT AUTHORIZATION</u>

This binary output is active when the requirements are met, shown in the flow chart below:

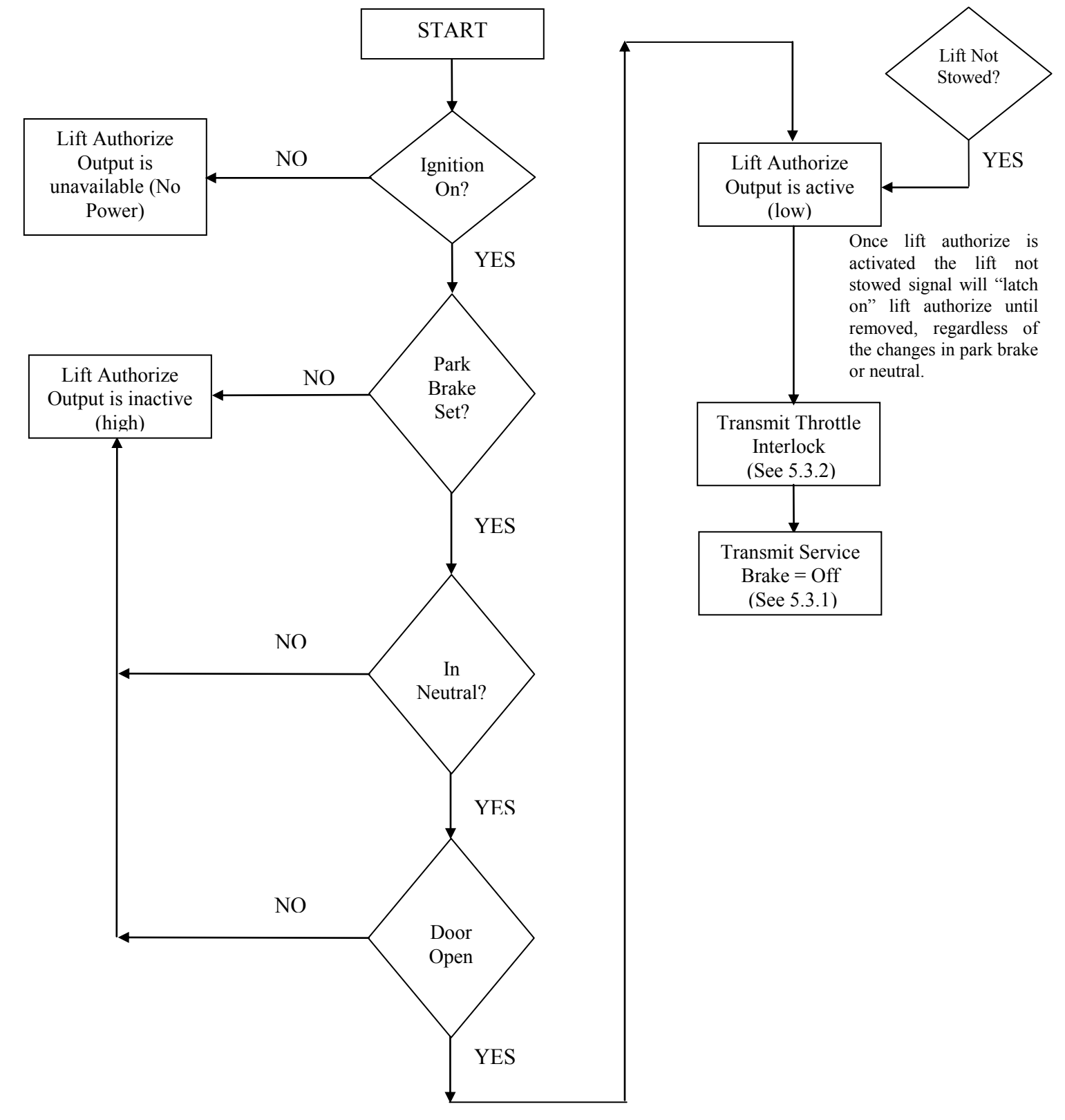

| FF03023 rev D | 04/05/11 | Page 20/45 |
|---------------|----------|------------|
|               |          | 0          |

#### 5. <u>COMMUNICATION</u>

There are two communication channels for data transfer between the vehicle and the speedometer. One channel for SAE J1708/J1587 and a second channel for CAN 2.0B/SAE J1939 (Controller Area Network).

All frames transmitted by the speedometer on J1939 are continuously sent at the standard broadcast rate for the frame using source address (SA) 23dec (17h).

The speedometer communicates via the LIN bus to slave devices. The slave gauges are updated every 400mSec except for the tachometer which is updated every 80mSec.

#### 5.1. Plug and Play Function

The master keeps a "roll call" list and verifies that all devices are present during start up. The master listens for devices on each communication bus and remembers which devices are present during initialization. When a new device is found it is added to the roll call list. If a device is found missing, a message will be sent to the LCD but the roll call list is not updated. Devices can only be removed from the list through the diagnostic menu

#### 5.2. <u>Communication Errors</u>

If a parameter is not received by J1939 for 5 seconds it will be flagged as missing. Missing LCD information will display a "-" and missing gauge information will be signaled by wagging the pointer from dial end to dial end. A missing J1939 data bus will be announced in the LCD. If a LIN parameter is missing for 5 seconds the gauge will wag the pointer from dial end to dial end and flash the warning LED.

#### 5.3. Messages Sent

#### 5.3.1. SERVICE BRAKE

The service brake message is sent to the engine via J1939 ( $\underline{PGN65265SB}$ ) when the brake pedal is depressed.

#### 5.3.2. <u>Throttle Interlock</u>

The throttle interlock message is sent to the engine via J1939 (CAT - <u>PGN65264</u>) or (Cummins - <u>PGN61441</u>) when the proper lift safety conditions are met (see 4.7.2) or when the proper brake interlock conditions are met (see 5.3.3).

| FF03023 rev D | 04/05/11 | Page 21/45 |
|---------------|----------|------------|
|---------------|----------|------------|

#### 5.3.3. BRAKE INTERLOCK

The function of the brake interlock (when activated) is shown in the flow chart below:

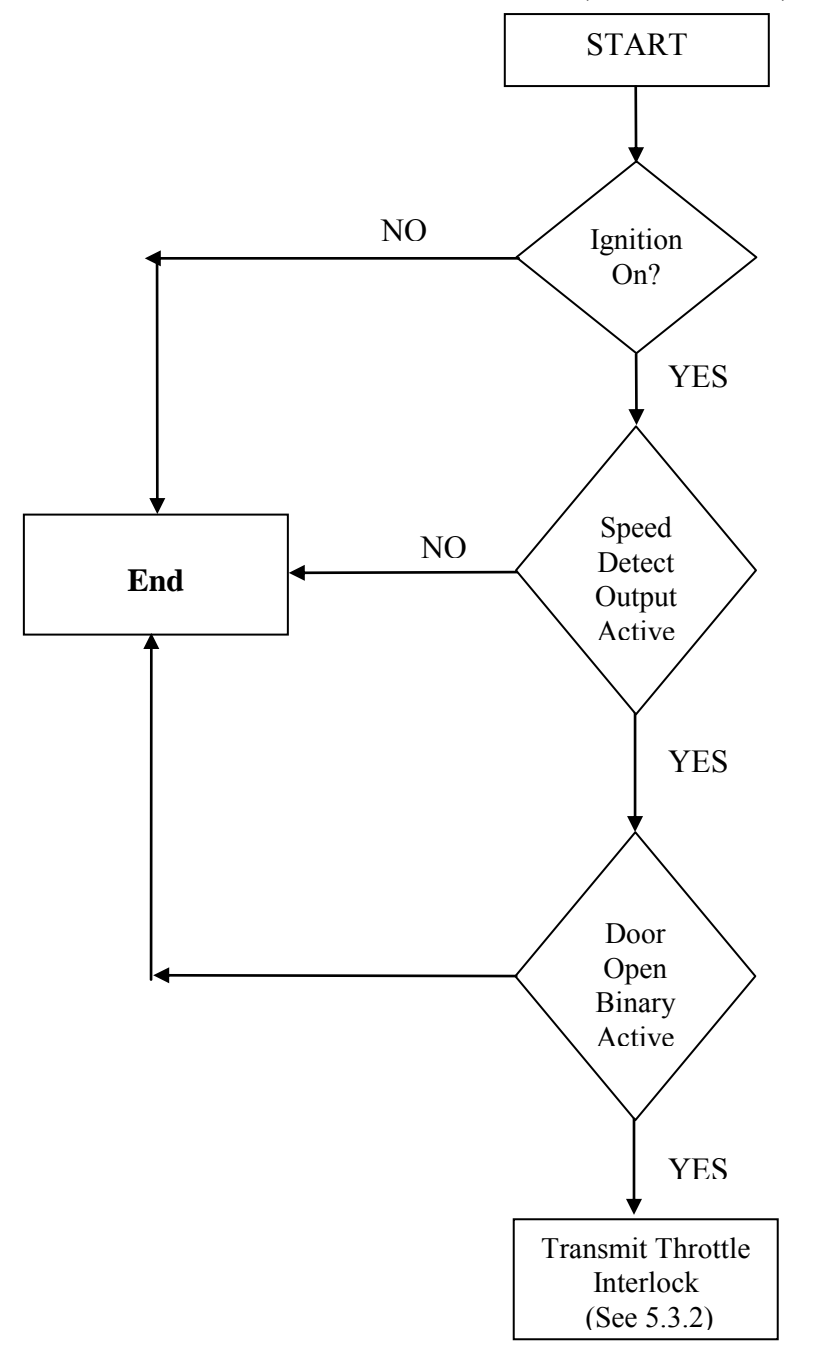

# 5.4. J1939 Table of Messages

| Applies to: Cummins ISC03, C | Applies to: Cummins ISC03, CAT C7, John Deere CNG, Allison 2000 and Allison WT (MD380) |                                           |                |       |                  |                   |  |  |  |  |
|------------------------------|----------------------------------------------------------------------------------------|-------------------------------------------|----------------|-------|------------------|-------------------|--|--|--|--|
| Frame                        | PGN                                                                                    | Name                                      | Byte           | TX/RX | English<br>Units | Metric<br>Units   |  |  |  |  |
| Engine Hours                 | 65,253 (00FEE5)                                                                        | Total engine hours                        | 1,2,3,4        | RQ    | Н                | Н                 |  |  |  |  |
| Cruise Control/Vehicle Speed | 65,265 (00FEF1)                                                                        | Wheel-based vehicle speed                 | 2,3            | RX    | MPH              | km/H              |  |  |  |  |
| Cruise Control/Vehicle Speed | 65,265 (00FEF1)                                                                        | Service Brake                             | 4 b 6&5        | TX    |                  |                   |  |  |  |  |
| РТО                          | 65,264 (00FEF0)                                                                        | Throttle Interlock                        | 6 b 2&1        | TX    |                  |                   |  |  |  |  |
| EBC1                         | 61,441 (00F001)                                                                        | Throttle Interlock                        | 4 b 2&1        | TX    |                  |                   |  |  |  |  |
| Shutdown                     | 65,252 (00FEE4)                                                                        | Wait to Start                             | 4 b 2&1        | RX    |                  |                   |  |  |  |  |
| DM1                          | 65,226 (00FECA)                                                                        | Active DTC                                | 3-6            | RX    |                  |                   |  |  |  |  |
| DM1                          | 65,226 (00FECA)         Amber warning lamp         1 b 4&3         RX                  |                                           |                |       |                  |                   |  |  |  |  |
| DM1                          | 65,226 (00FECA)                                                                        | Red Stop lamp                             | 1 b 6&5        | RX    |                  |                   |  |  |  |  |
| EEC1                         | 61,444 (00F004)                                                                        | Engine speed                              | 4,5            | RX    | RPM              | RPM               |  |  |  |  |
| EEC2                         | 61,443 (00F003)                                                                        | Percent load                              | 3              | RX    | %                | %                 |  |  |  |  |
| Engine Fluid Level/Pressure  | 65,263 (00FEEF)                                                                        | Engine oil pressure                       | 4              | RX    | PSI              | KPa               |  |  |  |  |
| Engine Temperature           | 65,262 (00FEEE)                                                                        | Engine coolant temp.                      | 1              | RX    | °F               | °C                |  |  |  |  |
| ETC1                         | 61,442 (00F002)                                                                        | Electronic Trans. Controller              | N/A            | RX    |                  |                   |  |  |  |  |
| ETC7                         | 65,098 (00FE4A)                                                                        | Shift inhibit                             | 2 b 8&7        | RX    |                  |                   |  |  |  |  |
| Fuel Economy                 | 65,266 (00FEF2)                                                                        | Instantaneous fuel econ                   | 3,4            | RX    | MPG              | L/100Km           |  |  |  |  |
| Fuel Economy                 | 65,266 (00FEF2)                                                                        | Average fuel economy                      | 5,6            | RX    | MPG              | L/100Km           |  |  |  |  |
| Inlet/Exhaust Conditions     | 65,270 (00FEF6)                                                                        | Boost pressure                            | 2              | RX    | PSI              | KPa               |  |  |  |  |
| Inlet/Exhaust Conditions     | 65,270 (00FEF6)                                                                        | Intake manifold temperature               | 3              | RX    | °F               | °C                |  |  |  |  |
| Transmission Fluids          | 65,272 (00FEF8)                                                                        | Transmission oil temp.                    | 5,6            | RX    | °F               | °C                |  |  |  |  |
| Vehicle Electrical Power     | 65,271 (00FEF7)                                                                        | Electrical potential (volts)              | 5,6            | RX    | V                | V                 |  |  |  |  |
| Vehicle Electrical Power     | 65,271 (00FEF7)                                                                        | Battery potential (volts)<br>Switched     | 7,8            | RX    | V                | V                 |  |  |  |  |
| Dash Display                 | 65276 (00FEFC)                                                                         | Fuel Level                                | 2              | RX    | %                | %                 |  |  |  |  |
| Defined Faults               | PGN                                                                                    | Name                                      | Byte           | SPN   | FMI              | Source<br>Address |  |  |  |  |
| DM1                          | 65,226 (00FECA)                                                                        | High Coolant Temp                         | 3-6            | 110   | 0, 11 and 16     | 0                 |  |  |  |  |
| DM1                          | 65,226 (00FECA)                                                                        | Low Oil Pressure                          | 3-6            | 100   | 1, 11 and 18     | 0                 |  |  |  |  |
| DM1                          | 65,226 (00FECA)                                                                        | Amber warning light/Check<br>Transmission | 1 b 4&3<br>3-6 | 2003  | 31               | 3                 |  |  |  |  |
| DM1                          | 65,226 (00FECA)                                                                        | High Trans Temperature                    | 1 b 4&3<br>3-6 | 177   | 15               | 3                 |  |  |  |  |
| DM1                          | 65,226 (00FECA)                                                                        | Low Coolant Level                         | 3-6            | 111   | 1, 11 and 18     | 0                 |  |  |  |  |

## Note:

In the table bytes are numbered 1 to n and bits are numbered 1 to 8. 1 is LSb.

| FF03023 rev D | 04/05/11 | Page 23/45 |
|---------------|----------|------------|
|               |          |            |

#### 6. MESSAGE DISPLAY CENTER

The message display is a graphical, backlit, LCD that displays information to the vehicle operator. The messages that are displayed include:

- 1. Odometer
- 2. Trip Odometer (optional)
- 3. Boost Pressure (Cummins / CAT)
- 4. Percent Engine Load
- 5. Instantaneous Fuel Rate (Cummins / CAT)
- 6. Average Fuel Rate (Cummins / CAT)
- 7. Engine hours
- 8. Engine RPM
- 9. Coolant Temperature
- 10. Engine Oil Pressure
- 11. Fuel Level
- 12. Transmission Temperature
- 13. Primary Air Pressure
- 14. Secondary Air Pressure
- 15. Dimmer %
- 16. Intake Manifold Temperature
- 17. Vehicle Speed
- 18. Battery Voltage
- 19. Ammeter
- 20. Instrument Panel Diagnostic Information

#### 6.1. Drive Mode Screen

During normal operation the LCD displays the odometer or trip value on the top line and a selected parameter on the second line. (Boost Pressure shown in the following example)

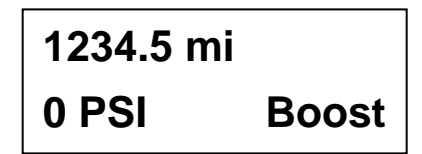

#### 6.2. Odometer

The odometer function is in the speedometer. The season odometer displays 0.0 - 9,999,999.9 and the trip odometer, when offered, will display 0.0 - 9999.9. Both have a resolution of 0.1 mi/km. Leading zeros are only displayed in the 1's position. The vehicle distance is calculated every 80 msec. from the vehicle speed transmitted on the J1939 data bus by the engine ECM and stored within the speedometer in kilometers. It can be displayed on the LCD in miles or kilometers. The odometer reading will be displayed when the ignition switch is off by activating the gauge backlight.

| FF03023 rev D | 04/05/11 | Page 24/45 |
|---------------|----------|------------|

#### 6.2.1. <u>Accuracy</u>

Accuracy of the odometer value is dependant on two (2) main variables. 1) The algorithm in the speedometer for calculating distance, and 2) the speed value transmitted by the ECM. The algorithm has been designed and written to calculate the distance with the accuracy and resolution necessary to exceed SAE recommendations. The distance is calculated every 80 msec. to reduce error during any rapid speed change the vehicle might make. The speed data is dependant on the calibration parameters for tire size and axle ratio being properly entered into the ECM. These are the same parameters necessary to have the ECM properly calculate the vehicle speed and distance value. Testing has indicated that the algorithm will calculate mileage within  $\pm 0.07\%$  of actual based on the speed received. This far exceeds the SAE recommended  $\pm 0.3\%$  found in SAE J1226.

#### 6.2.2. NORMAL SHUTDOWN

The odometer value is stored to the EEPROM at each 1-kilometer increment (0.62 mi) and when the ignition switch is turned off. The value is stored to 1/100 of a kilometer resolution (33 ft) using a 4-byte memory location within an array. Each store is made sequentially to one (1) of eight (8) locations in the array so at any point in time the last eight (8) values are maintained. Each value stored is verified at the time it is saved. Multiple store attempts to a location will be made if necessary, and if not successful, the memory location will be tagged as bad. The "precount" that is used to increment the odometer every 1/100th km is also saved. The "precount value is 115200. Therefore, our internal resolution is 1/1152000th of a km or 0.003385827 inches. This value is stored on power down and recovered on power up.

| Odometer Value Array |      |      |      |      |       |        |      |      |      |
|----------------------|------|------|------|------|-------|--------|------|------|------|
| Value                | Byte | Byte | Byte | Byte | Value | Byte 1 | Byte | Byte | Byte |
| n                    | 1    | 2    | 3    | 4    | n+4   |        | 2    | 3    | 4    |
| Value                | Byte | Byte | Byte | Byte | Value | Byte 1 | Byte | Byte | Byte |
| n+1                  | 1    | 2    | 3    | 4    | n+5   |        | 2    | 3    | 4    |
| Value                | Byte | Byte | Byte | Byte | Value | Byte 1 | Byte | Byte | Byte |
| n+2                  | 1    | 2    | 3    | 4    | n+6   |        | 2    | 3    | 4    |
| Value                | Byte | Byte | Byte | Byte | Value | Byte 1 | Byte | Byte | Byte |
| n+3                  | 1    | 2    | 3    | 4    | n+7   |        | 2    | 3    | 4    |

#### 6.2.3. <u>Abnormal shutdown</u>

If there is battery power loss at the speedometer prior to turning the ignition off, an abnormal shut down will occur. The odometer value, when power is restored, will return to the last kilometer increment value saved; i.e. the last XXX.0 kilometer rollover. Therefore, the **maximum** distance lost by an abnormal shutdown will be 0.9 km (0.56 mi). Battery loss that occurs >4 seconds after turning the ignition off will NOT result in an abnormal shutdown. The occurrence of an abnormal shutdown during the life of a vehicle should be rare.

| EE03023 rev D | 04/05/11 | Ρασρ 25/45  |
|---------------|----------|-------------|
| 110502510015  | 04/00/11 | 1 uge 25/45 |

#### 6.2.4. DURABILITY

The EEPROM store routine will allow for a minimum of 4 million store cycles. The design will accommodate 200 key-offs per day, 260 days per year, for 20 years plus 1.609344 million kilometers (1,000,000 mi) which could be seen if the vehicle is used on a delivery route, with a 50% safety factor (200\*260\*20+1,609,334) = 2,649,334+51% = 4,000,494 store cycles. An error recovery scheme is implemented that will allow the odometer value to be recovered should a hardware failure in one of the EEPROM memory cells occur.

#### 6.2.5. Error Recovery

The error recovery algorithm will check each stored value to determine if the values are in sequence (low to high) and 1 km or less apart. If this condition is found no errors are present and no further action is required. If a value is found to be out of order or greater than 1 km from the others, the software will identify the largest value in the group with the proper sequence and use that value. In the unlikely event the speedometer fails in such a way that the odometer value cannot be displayed, the factory, in most instances, will be able to recover the stored value.

#### 6.2.6. MAXIMUM READING

The odometer will stop incrementing when the maximum display count is reached. Therefore, the value will not rollover to zero and continue incrementing but will freeze at 9,999,999.9.

#### 6.2.7. SERVICE PROGRAMMING

If replacement of the speedometer becomes necessary, the actual vehicle mileage may be programmed into the odometer using Actia proprietary software. The mileage may be incremented, but not decremented, using this software.

#### 6.2.8. <u>Service Gauges</u>

Replacement speedometers will be shipped in a mode that allows the installer to preset actual vehicle distance, thus eliminating the need to "tag" the vehicle. Documentation on how this mode works can be found in Actia document # 104426.

#### 6.3. Trip Odometer

The trip odometer may be displayed by pressing the t button. This will toggle you between the Odometer and the Trip Odometer. You will know the trip odometer is being displayed by the **T1** symbol in the top right corner of the message center display. To reset trip odometer press and hold the "M" button until it clears.

| 1234.5 mi | T1    |
|-----------|-------|
| 0 PSI     | Boost |

| FF03023 rev D | 04/05/11 | Page 26/45 |
|---------------|----------|------------|

#### 6.4. Priority Messages

Priority messages are displayed in the LCD due to various inputs or data messages. When a new fault appears, associated priority message is displayed, overwriting the odometer/trip display. After 5s, the exit command will appear, allowing the return to the normal display by pressing the m button. If several faults are defined, the more command will be displayed. It will then be possible to scroll thru the list of faults by pressing the t button.

#### 6.4.1. ENG COMM FAILURE

This message is displayed when the master gauge does not receive the J1939 data from the engine. This is accomplished by monitoring for the presence of the engine speed message (PGN61444).

#### 6.4.2. TRANS COMM FAILURE

This message is displayed when the master gauge does not receive the J1939 data from the transmission. This is accomplished by monitoring for the presence of the ETC #1 message (PGN61442).

#### 6.4.3. <u>Alternator</u>

This message is displayed when the associated binary input is switched low and engine speed is  $\geq$  400 RPM (<u>PGN61444</u>).

#### 6.4.4. <u>LIFT NOT STOWED</u>

This message is displayed when the associated binary input is switched low.

#### 6.4.5. <u>BATTERY VOLTAGE ERROR</u>

This message is displayed if the voltage message received from the ECM via the J1939 contains a wrong value (error or not available or underrange or overrange) (<u>PGN65271</u>).

#### 6.4.6. VEHICLE SPEED ERROR

This message is displayed if the vehicle speed received from the ECM via the J1939 contains a wrong value (error or not available) during a certain time (<u>PGN65265</u>).

#### 6.4.7. TURN SIGNAL ON

This message is displayed if the right or the left turn signal indicator is left ON for a distance of 1 mile

#### 6.4.8. WATER IN FUEL

This message is displayed when the associated binary input is switched low.

| FF03023 rev D | 04/05/11 | Page 27/45 |
|---------------|----------|------------|
|               |          |            |

#### 6.4.9. <u>Headlight Alert</u>

The headlight alert message is displayed on the message center when the headlights / parking lights are on (input is high) and ignition is turned off. The headlight alert message will flash on & off at a 1 sec interval for a period of 2 minutes, or until the headlights / parking lights is turned off.

#### 6.4.10. Engine Door Open

"Engine Door" should be displayed when the associated binary input is switched low.

#### 6.5. Second Line Display Selection

#### 6.5.1. CUMMINS & CAT

Pressing the m button for < 5 seconds allows the selection of the parameter to be displayed on the second line. The parameter will highlight in **reverse video** indicating it is selected. Pressing the m or t button will display a different parameter from the list. To select the highlighted parameter simply do nothing and the highlight will disappear leaving the parameter displayed. Parameters that can be displayed are:

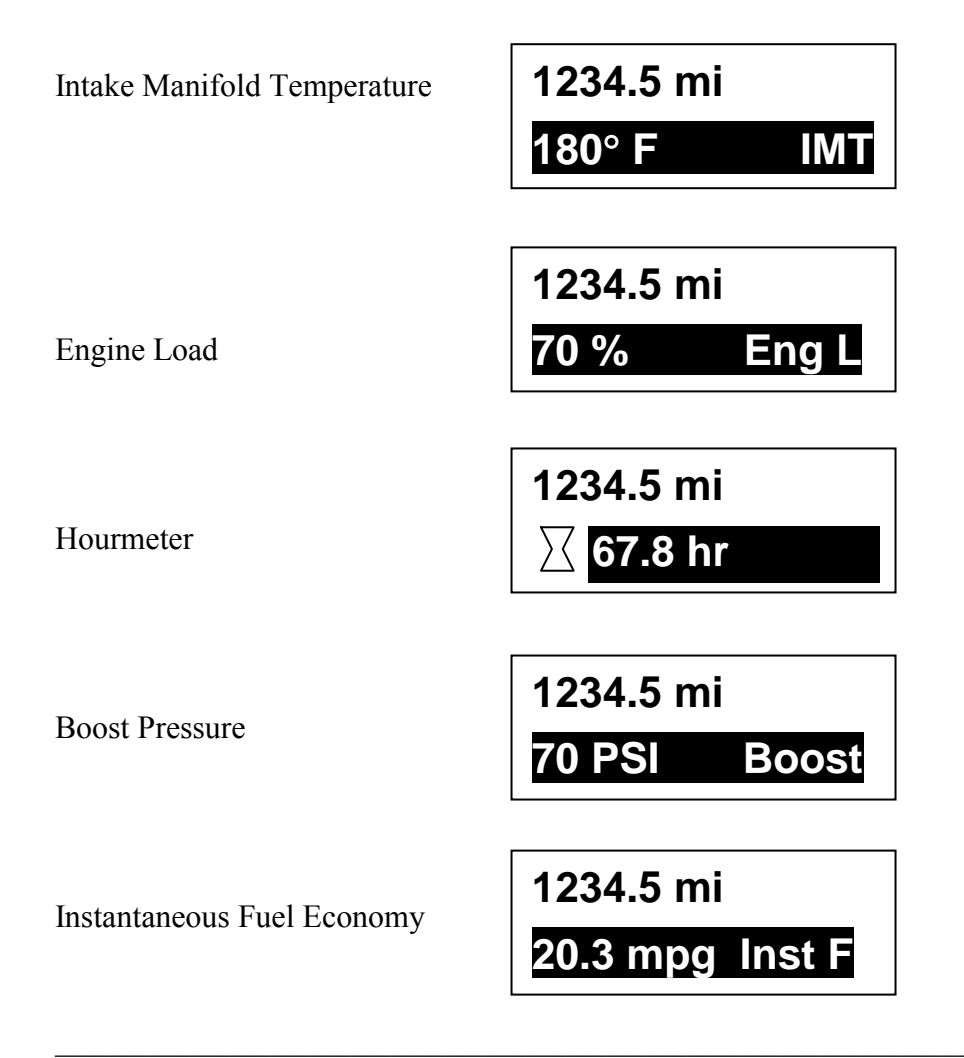

|--|

Average Fuel Economy

1234.5 mi 20.3 mpg Avg F

6.5.2. JOHN DEERE

Pressing the m button for < 5 seconds allows the selection of the parameter to be displayed on the second line. The parameter will highlight in **reverse video** indicating it is selected. Pressing the m or t button will display a different parameter from the list. To select the highlighted parameter simply do nothing and the highlight will disappear leaving the parameter displayed. Parameters that can be displayed are:

ΙΜΤ

1234.5 mi

180° F

Intake Manifold Temperature

| Engine  | Load |
|---------|------|
| Lingino | Louu |

Hourmeter

| 1234.5 mi | i l   |
|-----------|-------|
| 70 %      | Eng L |
| L         |       |
| [         |       |
| 1234.5 mi |       |
| ∑ 67.8 h  | r     |

| FF03023 rev D | 04/05/11 | Page 29/45 |
|---------------|----------|------------|

#### 6.6. <u>Settings and Diagnostic</u>

With the park brake set and in the Drive Mode Screen, pressing the m button for >5 seconds brings up the following screen:

<mark>1-Set Units</mark> 2-Contrast 3-Instrument Diag V Select Λ

The item highlighted in **reverse video** will be selected when both the m and t buttons are pressed together. Pressing the m or t button separately will move the highlight through the list, as indicated by the arrow, so other items can be selected. There are 6 items in this menu as follows:

| 4- Read Param          |   |  |
|------------------------|---|--|
| <b>5-Ammeter Calib</b> |   |  |
| 6-Engine Diag          |   |  |
| V Select               | ٨ |  |

#### 6.6.1. <u>Set Units</u>

Selecting menu item 1 brings up the following screen that is used to select if values are to be displayed in metric units or English units.

| Current Units      |  |  |
|--------------------|--|--|
| ENGLISH            |  |  |
| Press t for METRIC |  |  |
| Press m to Exit    |  |  |

#### 6.6.2. <u>Contrast</u>

Selecting menu item 2 display a screen to allow setting the LCD contrast. Pressing the m (+) button will increase contrast while pressing the t (-) button will decrease contrast.

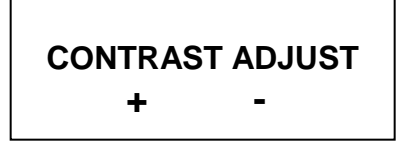

| FF03023 rev D | 04/05/11 | Page 30/45 |
|---------------|----------|------------|
|---------------|----------|------------|

#### 6.6.3. <u>Read Parameters</u>

#### 6.6.3.1. Cummins & CAT

Item 4-Read Param – This screen displays various parameter received by the master gauge. The main use for these screens is in troubleshooting the system.

| Eng RPM 77   | 75 RPM  |
|--------------|---------|
| Coolant T 16 | 50°F    |
| Oil Press 5  | 54 PSI  |
| V EXIT       | Λ       |
| Fuel Level 1 | 100%    |
| Trans Temp 1 | 160°F   |
| Dimmer %     | 0%      |
| V EXIT       | Λ       |
| Boost Pr     | 5 PSI   |
| Engine Load  | 25%     |
| Inst Fuel    | 0 mpg   |
| V EXIT       | Λ       |
| Avg Fuel     | 5 mpg   |
| Man Temp     | 100°F   |
| Hrs          | 67.80   |
| V EXIT       | Λ       |
| V Speed      | 0 mph   |
| Battery      | 13V     |
| Ammeter      | 50 Α    |
| V EXIT       | Λ       |
| Air Rear     | 124 PSI |
| Air Front    | 124 PSI |
| V EXIT       | Λ       |

| FF03023 rev D | 04/05/11 | Page 31/45 |
|---------------|----------|------------|
|---------------|----------|------------|

#### 6.6.3.2. John Deere

Item 4-Read Param – This screen displays various parameter received by the master gauge. The main use for these screens is in troubleshooting the system.

| Eng RPM<br>Coolant T<br>Oil Press       | 775 RPM<br>160°F<br>54 PSI    |
|-----------------------------------------|-------------------------------|
| V EX                                    | ΤΛ                            |
| Fuel Level<br>Trans Temp                | 100%<br>160°E                 |
| Dimmer %                                | 0%                            |
| V EX                                    | ΤΛ                            |
| Engine Load<br>Man Temp<br>Hrs<br>V EXI | 25%<br>100°F<br>67.80<br>Γ Λ  |
| V Speed<br>Battery<br>Ammeter<br>V E    | 0 mph<br>13V<br>50 A<br>XIT Λ |
|                                         |                               |
| Air Rear                                | 124 PSI                       |
| Air Front                               | 124 PSI                       |
| V EX                                    | ТΛ                            |

#### 6.6.4. INSTRUMENT DIAGNOSTICS

Selecting menu item 3 in the Settings and Diagnostic Menu will display the instrument diagnostic menu. There are 6 items in this menu and is navigated the same as the previous menu.

| 1-Gauge Test |   |
|--------------|---|
| 3-LCD Test   |   |
| V Select     | ٨ |

| 4-Binary Inputs |   |
|-----------------|---|
| 5-Analog Inputs |   |
| 6-Data Links    |   |
| V Select        | ٨ |

| EE02022 row D                   | 04/05/11 | $D_{aaa} 22/45$ |
|---------------------------------|----------|-----------------|
| $\Gamma\Gamma U 3 U 2 3 I eV D$ | 04/03/11 | Puge 52/45      |
|                                 |          |                 |

#### 6.6.4.1. Gauge Test

The selected gauge will be driven through three positions pausing at each position for 500 mSec. as shown in the LCD as a percentage of scale. This test will proceed through all gauges and return to the menu. Pressing the m button (Exit) will end the test and return to the menu.

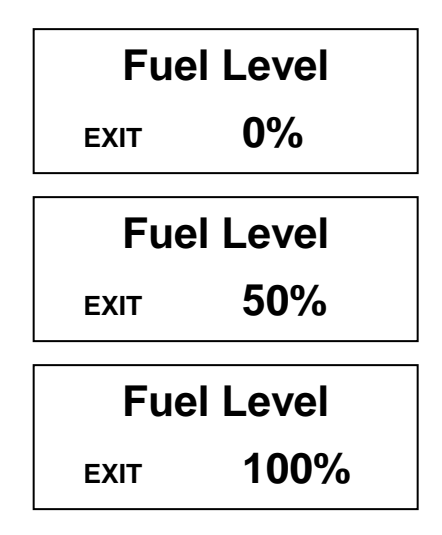

#### 6.6.4.2. Lamp Test

Item 2-Lamp Test – Turns each IP warning lamp (not the vehicle load) on then off displaying the lamp name and status in the LCD. This test goes through all warning lamps and then returns to the menu. Pressing the m button (Exit) will end the test and return to the menu. (High beam test shown as an example)

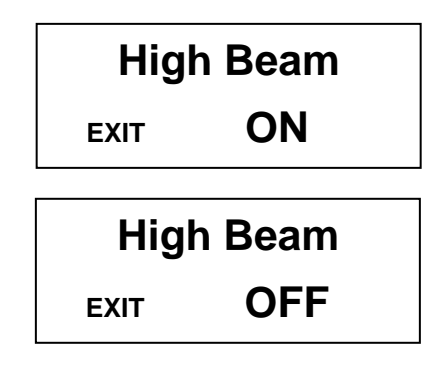

#### 6.6.4.3. LCD Test

Item 3 – Displays the Bluebird logo in normal and reverse video three times and then returns to the menu.

|--|

#### 6.6.4.4. Binary Inputs

Item 4 – Displays the module, pin number, and status of each binary input defined in the system. Pressing the m button exits the test and returns to the menu. Pressing the t button scrolls the display to the next 4 inputs. The value "high" and "low" refers to the voltage level at the connector pin. This information will be continuously updated to assist in troubleshooting.

| Press t to Scroll<br>Press m to Exit |      |  |
|--------------------------------------|------|--|
| S-1 Hydr Temp                        | Low  |  |
| S-2 Alternator                       | Low  |  |
| S-3 Sanders R                        | Low  |  |
| S-4 ABS                              | Low  |  |
| S-5 Water in Fuel                    | Low  |  |
| S-6 LNS                              | Low  |  |
| S-7 Retarder                         | Low  |  |
| S-8 Door Open                        | Low  |  |
| M-11 Ign ON                          | High |  |
| M-12 Left turn                       | High |  |
| M-13 Right turn                      | High |  |
| M-14 Park Brake                      | High |  |
| M-15 Stop Light                      | High |  |
| M-16 High Beam                       | High |  |

#### 6.6.4.5. Analog Inputs (Cummins)

Item 5 – Displays the module, pin number, and status "Out of Range High", "Out of Range Low", or the actual value of each analog input defined in the system. Pressing the m button exits the test and returns to the menu. Pressing the t button scrolls the display to the next 4 inputs.

| Press t to Scroll<br>Press m to Exit |      |  |
|--------------------------------------|------|--|
| M-1 Fuel                             | 100% |  |
| M-3 Hydr F                           | Off  |  |
| M-4 Dimmer                           | 0%   |  |
| M-5 Oil Press                        | 100% |  |
| M-6 Headlights                       | 0V   |  |
| M-7 Amp                              | 12A  |  |
| M-8 Eng. Door                        | On   |  |

© 2011 Any reproduction of this document whether total or partial without the written consent of ACTIA is forbidden

| FF03023 | rev D |
|---------|-------|
| 1103043 |       |

#### 6.6.4.6. Analog Inputs (CAT)

Item 5 – Displays the module, pin number, and status "Out of Range High", "Out of Range Low", or the actual value of each analog input defined in the system. Pressing the m button exits the test and returns to the menu. Pressing the t button scrolls the display to the next 4 inputs.

| Press t to Scroll<br>Press m to Exit |      |  |
|--------------------------------------|------|--|
| M-1 Fuel                             | 100% |  |
| M-2 Wait                             | Off  |  |
| M-3 Hydr F                           | Off  |  |
| M-4 Dimmer                           | 0%   |  |
| M-6 Headlights                       | 0V   |  |
| M-7 Amp                              | 12A  |  |
| M-8 Eng. Door                        | On   |  |

#### 6.6.4.7. Analog Inputs (John Deere)

Item 5 – Displays the module, pin number, and status "Out of Range High", "Out of Range Low", or the actual value of each analog input defined in the system. Pressing the m button exits the test and returns to the menu. Pressing the t button scrolls the display to the next 4 inputs.

| Press t to Scroll<br>Press m to Exit |     |
|--------------------------------------|-----|
| M-3 Hydr F                           | Off |
| M-4 Dimmer                           | 0%  |
| M-6 Headlights                       | 0V  |
| M-7 Amp                              | 12A |
| M-8 Eng. Door                        | On  |

| FF03023 rev D | 04/05/11 | Page 35/45 |
|---------------|----------|------------|
|---------------|----------|------------|

#### 6.6.4.8. Data Link

Item 6– The LIN will be checked and each device found on that data bus would be displayed. The roll call for the LIN bus may be updated using the appropriate menu selection. **Devices may only be deleted if they are designated inactive.** 

| 1- <lin></lin>    |          |  |  |  |
|-------------------|----------|--|--|--|
| V Select Λ        |          |  |  |  |
| Fuel Level Active |          |  |  |  |
| Ammeter           | Active   |  |  |  |
| V Delete          | Λ        |  |  |  |
|                   | A a time |  |  |  |
| OII Pressure      | Active   |  |  |  |
| Trans Tomp        | Active   |  |  |  |
| V Delete          | Λ        |  |  |  |
|                   |          |  |  |  |
| Engine Speed      | Active   |  |  |  |
| Front Air         | Active   |  |  |  |
| Rear Air          | Active   |  |  |  |
| V Delete          | ٨        |  |  |  |
| Warning Bank      | Active   |  |  |  |
| V Delete          | ٨        |  |  |  |

#### 6.6.4.9. Engine Diagnostic

Item 6-Engine Diagnostics – This screen displays the Suspect Parameter Number (SPN) and Failure mode Identifier (FMI) as received from the engine for active faults via J1939 (<u>DM1SPN100</u>) (Two active faults shown below as an example)

| SPN 100     | FMI  | 1 |
|-------------|------|---|
| SPN 110     | FMI  | 0 |
| End of list |      |   |
| V           | Exit | ٨ |

#### 6.6.4.10. Trans Diagnostic

Item 7-Trans Diagnostics – This screen displays the Suspect Parameter Number (SPN) and Failure mode Identifier (FMI) as received from the transmission for active faults via J1939 (<u>DM1HighTransTempLamp</u>). (Two active faults shown below as an example)

| SPN 2003<br>SPN 177 | FMI 31<br>FMI 15 |
|---------------------|------------------|
| End of list         |                  |
| V                   |                  |

| FF03023 rev D | 04/05/11 | Page 36/45 |
|---------------|----------|------------|
|               |          |            |

#### 6.7. Setup Menu

Holding m and t pressed while turning the ignition on enters the setup menu. Trip, Default Parameter, Self-Test and can be enabled and disabled by the user.

#### 6.7.1. <u>Trip</u>

Shows if the Trip Odometer is present (YES). Pressing m (OK) will go to the next selection. Pressing both m and t will exit to the start up screen.

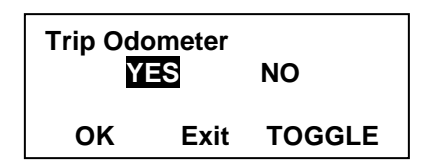

Pressing t (TOGGLE) will toggle between YES and NO, while pressing m (OK) will save the selection and go to the next selection. Pressing both m and t will exit to the start up screen.

#### 6.7.2. DEFAULT PARAMETER

Shows if the default parameter line is present (YES). Pressing m (OK) will go to the next selection. Pressing both m and t will exit to the start up screen.

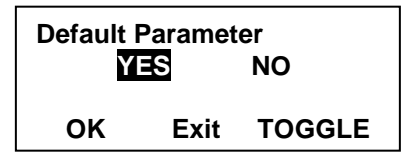

Pressing t (TOGGLE) will toggle between YES and NO, while pressing m (OK) will save the selection and go to the next selection. Pressing both m and t will exit to the start up screen.

#### 6.7.3. <u>Self Test</u>

When **YES** is selected, the start up self test will zero the pointers, sound three tones from the speaker, sweep the gauge pointers through 50%, 100%, then back to zero, and turn all warning lights on for 5 seconds. When **NO** is selected the pointers will zero and all warning lights will be turned on for 5 seconds

|    | ST<br>S | NO     |
|----|---------|--------|
| ок | Exit    | TOGGLE |

Pressing t (TOGGLE) will toggle between YES and NO, while pressing m (OK) will save the selection and go to the next selection. Pressing both m and t will exit to the start up screen.

|--|

#### 6.7.4. TRANSMISSION DIAGNOSTICS

When **YES** is selected, the active transmission SPN and FMI faults are displayed. When **NO** is selected the transmission diagnostics functions are deactivated.

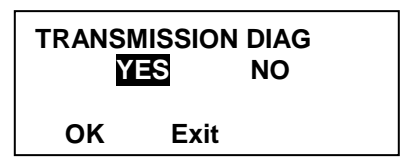

Pressing t (TOGGLE) will toggle between YES and NO, while pressing m (OK) will save the selection and go to the next selection. Pressing both m and t will exit to the start up screen. The toggle function is not active on this menu and will be activated upon future implementation.

#### 6.7.5. <u>Test Panel</u>

When  $\underline{\text{YES}}$  is selected, the software is configured as a production chassis test fixture. When  $\underline{\text{NO}}$  is selected the production chassis test fixture are deactivated. This feature can only be activated through Actia provided software.

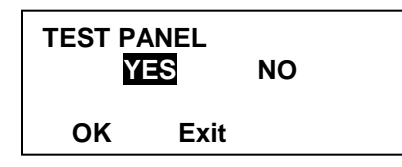

Pressing m (OK) will save the selection and go to the next selection. Pressing both m and t will exit to the start up screen. The toggle function is not active on this menu

#### 6.7.6. MANUAL TRANSMISSION

When **YES** is selected, the configure the software to ignore the loss of transmission communications and not display a "TRANS COMM" message as listed in paragraph 7.4.3. When **NO** is selected the manual transmission functions are deactivated.

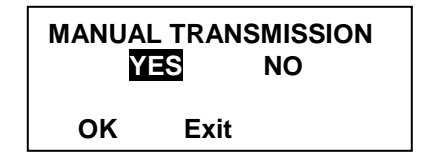

Pressing t (TOGGLE) will toggle between YES and NO, while pressing m (OK) will save the selection and go to the next selection. Pressing both m and t will exit to the start up screen. The toggle function is not active on this menu and will be activated upon future implementation.

|--|

#### 6.7.7. TURN SIGNAL CLICK

When **YES** is selected, the software is configured to enable the turn signal "click". When **NO** is selected the turn signal "click", the turn signal "ON" (see 6.4.7) and the turn signal "reminder audible alarm" (see 4.6 (1)) will be disabled.

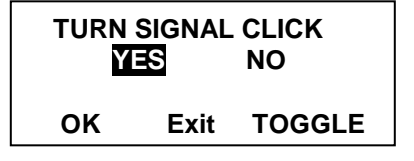

Pressing t (TOGGLE) will toggle between YES and NO, while pressing m (OK) will save the selection and go to the next selection. Pressing both m and t will exit to the start up screen.

#### 6.7.8. STOP LIGHT INHIBIT

When **YES** is selected, the software is configured to disable the "stop light" warning indicator, unless in a warning condition created from the brake interlock circuit (see 4.5.12). When **NO** is selected the "stop light" warning indicator will be enabled (see 4.5.12).

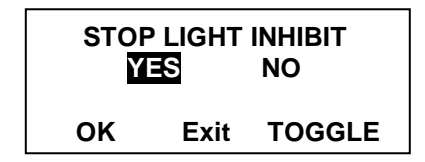

Pressing t (TOGGLE) will toggle between YES and NO, while pressing m (OK) will save the selection and go to the next selection. Pressing both m and t will exit to the start up screen.

#### 6.7.9. <u>Diesel Engine</u>

When **YES** is selected, the software is configured to select the Cummins/CAT option for the second line display (see 6.5.1). When **NO** is selected, the software will select the John Deere option for the second line display (see 6.5.2).

|    | EL ENGI | NE<br>NO |
|----|---------|----------|
| ок | Exit    | TOGGLE   |

Pressing t (TOGGLE) will toggle between YES and NO, while pressing m (OK) will save the selection and go to the next selection. Pressing both m and t will exit to the start up screen.

| FF03023 rev D | 04/05/11 | Page 39/45 |
|---------------|----------|------------|
|---------------|----------|------------|

#### 6.7.10. <u>Diesel Engine Type</u>

When Cummins is selected, the software is configured to select the Cummins Engine package option. When CAT is selected, the software will select the CAT Engine option.

| DIESEL ENGINE TYPE |      | NE TYPE |
|--------------------|------|---------|
| Cummins CAT        |      | CAT     |
| ОК                 | Exit | TOGGLE  |

Pressing t (TOGGLE) will toggle between YES and NO, while pressing m (OK) will save the selection and go to the next selection. Pressing both m and t will exit to the start up screen.

#### 6.7.11. SANDERS REFILL WARNING LIGHT

When **YES** is selected, the software is configured to disable the "Sanders" warning indicator (see 5.5.16). When **NO** is selected the "Sanders" warning indicator will be enabled (see 4.5.16).

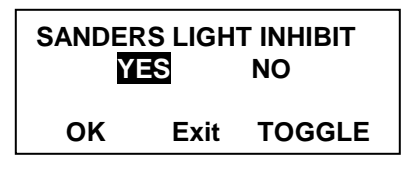

Pressing t (TOGGLE) will toggle between YES and NO, while pressing m (OK) will save the selection and go to the next selection. Pressing both m and t will exit to the start up screen.

#### 6.7.12. BRAKE INTERLOCK

When YES is selected, the software is configured to enable the brake interlock function (see 5.3.3). When NO is selected the brake interlock function will be disabled (see 5.3.3).

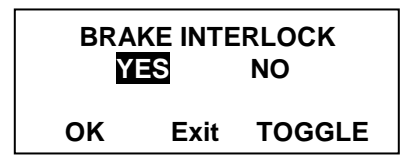

Pressing t (TOGGLE) will toggle between YES and NO, while pressing m (OK) will save the selection and go to the next selection. Pressing both m and t will exit to the start up screen.

#### 6.7.13. LIFT AUTHORIZATION

When **YES** is selected, the software is configured to enable the lift authorization function (see 5.7.2). When **NO** is selected the lift authorization function will be disabled (see 4.7.2).

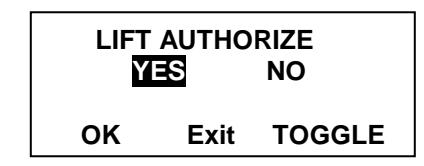

Pressing t (TOGGLE) will toggle between YES and NO, while pressing m (OK) will save the selection and go to the next selection. Pressing both m and t will exit to the start up screen.

| FF03023 rev D | 04/05/11 | Page 40/45 |
|---------------|----------|------------|
|---------------|----------|------------|

#### 6.7.14. Engine Door Open

When **YES** is selected, the software is configured to enable the engine door open function (see 6.4.10). When **NO** is selected the lift authorization function will be disabled (see 6.4.10).

| ENGINE DOOR OPEN |      | or open |
|------------------|------|---------|
| YES NO           |      | No      |
| ок               | Exit | TOGGLE  |

Pressing t (TOGGLE) will toggle between YES and NO, while pressing m (OK) will save the selection and go to the next selection. Pressing both m and t will exit to the start up screen.

#### 7. <u>GLOSSARY/ABBREVIATIONS</u>

TBD – To be determined

EEPROM – Electrically Erasable Programmable Read Only Memory

SAE – Society of Automotive Engineers

PGN – Parameter Group Number (J1939)

SPN – Suspect Parameter Number (J1939)

FMI – Failure Mode Identifier (J1939)

ECM – Electronic Control Module

TVD – Total Vehicle Distance

| FF03023 rev D | 04/05/11 | Page 41/45 |
|---------------|----------|------------|
|               |          | ()         |

# 8. TROUBLESHOOTING

|    | Observation (Symptom)                                                                                                    | Problem                                                                               | Things to check                                                                                                    |
|----|----------------------------------------------------------------------------------------------------|---------------------------------------------------------------------------------------|----------------------------------------------------------------------------------------------------|
| 1  | All gauge pointers wagging end to end;<br>LCD message "Eng Comm Failure" or<br>"Trans Comm Failure";<br>Various warning lights may be on or off<br>but are not flashing | No J1939 Databus being<br>received by the speedometer                                 | <ol> <li>Wiring at speedometer 8 position<br/>connector pins 3, 4, &amp; 8</li> <li>IP J1939 stub disconnected from<br/>backbone harness</li> <li>Bus termination resistor missing<br/>(speedometer 8 position connector pins 4<br/>&amp; 8 must be connected together</li> <li>Engine or Transmission controllers not<br/>configured for J1939 communication</li> </ol> |
| 2  | All gauge pointers, except speedometer,<br>wagging end to end;<br>All warning lights are flashing                                                                       | No LIN Databus between the<br>speedometer and the other<br>gauges and warning modules | <ol> <li>Check the 3-wire harness between the speedometer, other gauges, and warning modules</li> <li>Remove one gauges at a time from the LIN bus harness and observe if LIN communications is restored.</li> </ol>                                                                                                    |
| 3  | Instrument panel does not power up;<br>No activity on any gauge or warning<br>lights                                                                                    |                                                                                       | <ol> <li>9-16V power at speedometer J1 pin 1</li> <li>9-16V power at speedometer J2 pin 11</li> <li>Ground at speedometer J1 pin 2</li> </ol>                                                                                                    |
| 4  | Speedometer indicating 0;<br>Read parameter Speed = 0                                                                                                    | Engine controller sending<br>speed data as zero (0) on J1939                          | <ol> <li>Transmission not sending tail shaft<br/>speed to engine</li> <li>Broken data link between engine and<br/>transmission</li> </ol>                                                                                                    |
| 5  | Speedometer pointer wagging;<br>Read parameter Speed = NA                                                                                                    | No engine speed data on J1939                                                         | Engine controller not sending vehicle speed information                                                                                                    |
| 6  | Tachometer pointer wagging;<br>Read parameter Eng RPM = NA                                                                                                    | No engine speed data on J1939                                                         | Engine controller not sending engine speed information                                                                                                    |
| 7  | Tachometer pointer wagging;<br>Read parameter Eng RPM = a value                                                                                                    | No LIN Databus going to tachometer                                                    | Check the 3-wire harness between the speedometer, other gauges, and warning modules                                                                                                    |
| 8  | Coolant temp gauge pointer wagging;<br>Coolant temp warning light OFF or ON;<br>Read parameter coolant temp = NA                                                        | No coolant temp data on J1939                                                         | Engine controller not sending engine coolant temperature information                                                                                                    |
| 9  | Coolant temp gauge pointer wagging;<br>Coolant temp warning light flashing                                                                                              | No LIN Databus going to coolant temp gauge                                            | Check the 3-wire harness between the speedometer, other gauges, and warning modules                                                                                                    |
| 10 | Oil pressure gauge pointer wagging;<br>Oil pressure warning light OFF or ON;<br>Read parameter oil psi = NA                                                             | No oil pressure data on J1939                                                         | Engine controller not sending engine oil pressure information                                                                                                    |
| 11 | Oil pressure gauge pointer wagging;<br>Oil pressure warning light flashing                                                                                              | No LIN Databus going to oil pressure gauge                                            | Check the 3-wire harness between the speedometer, other gauges, and warning modules                                                                                                    |
| 12 | Oil pressure gauge pointer stuck at maximum                                                                                                    | Wrong engine selected                                                                 | Change engine type in master gauge from<br>Cummins to Cat.                                                                                                    |
| 13 | Oil pressure gauge pointer stuck at maximum                                                                                                    | Oil pressure sender open circuit                                                      | Check sender or for a open sender wire to master gauge (Cummins Only)                                                                                                    |
| 14 | Oil pressure gauge pointer stuck at minimum                                                                                                    | Oil pressure sender shorted                                                           | Check sender or for a shorted sender wire<br>to master gauge (Cummins Only)                                                                                                    |

| FF03023 rev D |
|---------------|
|---------------|

|    | Observation (Symptom)                                                                                      | Problem                                                             | Things to check                                                                                              |
|----|----------------------------------------------------------------------------------------------------|---------------------------------------------------------------------|----------------------------------------------------------------------------------------------------|
| 15 | Trans temp gauge pointer wagging;<br>Trans temp warning light OFF or ON;<br>Read parameter trans temp = NA | No trans temp data on J1939                                         | Transmission controller not sending trans<br>temperature information                                         |
| 16 | Trans temp gauge pointer wagging;<br>Trans temp warning light flashing                                     | No LIN Databus going to trans<br>temp gauge                         | Check the 3-wire harness between the speedometer, other gauges, and warning modules                          |
| 17 | Voltmeter pointer wagging;<br>Voltmeter warning light OFF or ON;<br>Read parameter Voltmeter = NA          | No voltmeter data on J1939                                          | Transmission controller not sending trans<br>temperature information                                         |
| 18 | Voltmeter pointer wagging;<br>Voltmeter warning light flashing                                             | No LIN Databus going to voltmeter                                   | Check the 3-wire harness between the Speedo, other gauges, and WB modules                                    |
| 18 | Fuel gauge pointer stuck at EMPTY;<br>Low fuel warning light ON                                            | Fuel sender wire shorted to ground                                  | Wire to speedometer pin 1 shorted to chassis                                                                 |
| 20 | Fuel gauge pointer stuck at FULL;<br>Low fuel warning light OFF                                            | Fuel sender wire open circuit                                       | Wire to speedometer pin 1 open                                                                               |
| 21 | Fuel gauge pointer wagging;<br>Low Fuel warning light flashing                                             | No LIN Databus going to fuel level gauge                            | Check the 3-wire harness between the speedometer, other gauges, and warning modules                          |
| 22 | Front Air pressure gauge pointer<br>wagging;<br>Read parameter air = NA                                    | Warning module does not have<br>air transducers programmed          | Contact Actia Corp.                                                                                          |
| 23 | Front Air pressure gauge pointer<br>wagging;<br>Low air warning light flashing                             | No LIN databus between the right warning module and the speedometer | Check the 3-wire harness between the speedometer, other gauges, and warning modules                          |
| 24 | Rear Air pressure gauge pointer<br>wagging;<br>Read parameter air = NA                                     | Warning module does not have<br>air transducers programmed          | Contact Actia Corp.                                                                                          |
| 25 | Rear Air pressure gauge pointer<br>wagging;<br>Low air warning light flashing                              | No LIN databus between the right warning module and the speedometer | Check the 3-wire harness between the speedometer, other gauges, and warning modules                          |
| 26 | Ammeter reading seem low / high                                                                            | Ammeter not calibrated                                              | Check Sender output voltage                                                                                  |
| 27 | Ammeter pointer stuck at +150 / -150                                                                       | Ammeter wires open / short circuit                                  | Wire to speedometer pin 7 open / shorted to chassis                                                          |
| 28 | Warning modules do not perform lamp<br>test on turn on;<br>Icons not flashing                              | No power to the warning module                                      | Check the 3-wire harness between the speedometer, other gauges, and warning modules                          |
| 29 | Left Turn icon stuck off;<br>Left turn binary input reads low                                              | Left turn binary input will not go high                             | Wire to Speedo J2 pin 12 broken or shorted to chassis                                                        |
| 30 | Left Turn icon stuck on;<br>Left turn binary input reads high                                              | Left turn binary input shorted<br>high                              | <ol> <li>Bad turn signal switch</li> <li>Wire to Speedo J2 pin 12 shorted to<br/>ignition voltage</li> </ol> |
| 31 | Right Turn icon stuck off;<br>Binary input reads low                                                       | Right turn binary input will not go high                            | Wire to Speedo J2 pin 13 broken or shorted to chassis                                                        |
| 32 | Right Turn icon stuck on;<br>Binary input reads high                                                       | Right turn binary input shorted<br>high                             | <ol> <li>Bad turn signal switch</li> <li>Wire to Speedo J2 pin 13 shorted to<br/>ignition voltage</li> </ol> |
| 33 | Hi Beam icon is stuck OFF;<br>Hi Beam binary Input reads low                                               | Input is not switching high                                         | Wire to Speedo J2 pin 16 broken or shorted to chassis                                                        |

| $\Gamma \Gamma U J U Z J I U U$ |
|---------------------------------|
|---------------------------------|

|    | Observation (Symptom)                                                                         | Problem                                                  | Things to check                                                                                                    |
|----|-----------------------------------------------------------------------------------------------|----------------------------------------------------------|----------------------------------------------------------------------------------------------------|
| 34 | Hi Beam icon is stuck ON;<br>High Beam binary input reads high                                | Input shorted high                                       | <ol> <li>Bad headlight or dimmer switch</li> <li>Wire to Speedo J2 pin 16 shorted to<br/>ignition voltage</li> </ol> |
| 35 | Park Brake icon is stuck OFF;<br>Park Brake binary Input reads low                            | Input is not switching high                              | Wire to Speedo J2 pin 14 broken or shorted to chassis                                                                |
| 36 | Park Brake icon is stuck ON;<br>Park Brake binary input reads high                            | Input shorted high                                       | <ol> <li>Bad park brake switch</li> <li>Wire to Speedo J2 pin 14 shorted to<br/>ignition voltage</li> </ol>          |
| 37 | Stop Light icon is stuck OFF;<br>Stop Light binary Input reads low                            | Input is not switching high                              | Wire to Speedo J2 pin 15 broken or shorted to chassis                                                                |
| 38 | Stop Light icon is stuck ON;<br>Stop Light binary input reads high                            | Input shorted high                                       | <ol> <li>Service Brake switch</li> <li>Wire to Speedo J2 pin 15 shorted to<br/>ignition voltage</li> </ol>           |
| 39 | Hydraulic Brake Failure icon stuck off;<br>Hydraulic Brake Failure binary input<br>reads high | Hydraulic Brake Failure binary input will not switch low | Wire to Speedo J2 pin 3 broken or shorted to ignition voltage                                                        |
| 40 | Hydraulic Brake Failure icon stuck on;<br>Hydraulic Brake Failure binary input<br>reads low   | Hydraulic Brake Failure binary input shorted low         | Wire to Speedo J2 pin 3 shorted to chassis                                                                           |
| 41 | Wait to Start icon stuck off;<br>Wait to Start binary input reads high                        | Wait to Start binary input will not switch low           | Wire to Speedo J2 pin 2 broken or shorted to ignition voltage                                                        |
| 42 | Wait to Start icon stuck on;<br>Wait to Start binary input reads low                          | Wait to Start binary input shorted low                   | Wire to Speedo J2 pin 2 shorted to chassis                                                                           |
| 43 | High Hyd. Oil Temp icon stuck off;<br>High Hyd. Oil binary input reads high                   | High Hyd. Oil binary input will not switch low           | Wire to warning bank module pin 1<br>broken or shorted to ignition voltage                                           |
| 44 | High Hyd. Oil icon stuck on;<br>High Hyd. Oil binary input reads low                          | High Hyd. Oil binary input shorted low                   | Wire to warning bank module pin 1 shorted to chassis                                                                 |
| 45 | Alternator message will not display;<br>Alternator message binary input reads<br>high         | Alternator message binary input will not switch low      | Wire to warning bank module pin 2<br>broken or shorted to ignition voltage                                           |
| 46 | Alternator message stuck on;<br>Alternator message binary input reads<br>low                  | Alternator message binary input shorted low              | Wire to warning bank module pin 2 shorted to chassis                                                                 |
| 47 | Sanders Refill message will not display;<br>Sanders Refill message binary input<br>reads high | Sanders Refill message binary input will not switch low  | Wire to warning bank module pin 3<br>broken or shorted to ignition voltage                                           |
| 48 | Sanders Refill message stuck on;<br>Sanders Refill message binary input<br>reads low          | Sanders Refill message binary input shorted low          | Wire to warning bank module pin 3 shorted to chassis                                                                 |
| 49 | ABS icon stuck off;<br>ABS binary input reads high                                            | ABS binary input will not switch low                     | Wire to warning bank module pin 4<br>broken or shorted to ignition voltage                                           |
| 50 | ABS icon stuck on;<br>ABS binary input reads low                                              | ABS binary input shorted low                             | Wire to warning bank module pin 4<br>shorted to chassis                                                              |
| 51 | WIF message will not display;<br>WIF message binary input reads high                          | WIF message binary input will not switch low             | Wire to warning bank module pin 5<br>broken or shorted to ignition voltage                                           |
| 52 | WIF message stuck on;<br>WIF message binary input reads low                                   | WIF message binary input shorted low                     | Wire to warning bank module pin 5<br>shorted to chassis                                                              |

|    | Observation (Symptom)                                                                            | Problem                                                        | Things to check                                                                                   |
|----|--------------------------------------------------------------------------------------------------|----------------------------------------------------------------|---------------------------------------------------------------------------------------------------|
| 53 | Lift not stowed message will not<br>display; Lift not stowed message binary<br>input reads high  | Lift not stowed message binary<br>input will not switch low    | Wire to warning bank module pin 6<br>broken or shorted to ignition voltage                        |
| 54 | Lift not stowed message stuck on;<br>Lift not stowed message binary input<br>reads low           | Lift not stowed message binary input shorted low               | Wire to warning bank module pin 6 shorted to chassis                                              |
| 55 | Retarder icon stuck off;<br>Retarder binary input reads high                                     | Retarder binary input will not switch low                      | Wire to warning bank module pin 7<br>broken or shorted to ignition voltage                        |
| 56 | Retarder icon stuck on;<br>Retarder binary input reads low                                       | Retarder binary input shorted low                              | Wire to warning bank module pin 7<br>shorted to chassis                                           |
| 57 | Engine Door message will not display;<br>Engine Door message binary input reads<br>high          | Engine Door message binary input will not switch low           | Wire to warning bank module pin 8<br>broken or shorted to ignition voltage                        |
| 58 | Engine Door message stuck on;<br>Engine Door message binary input reads<br>low                   | Engine Door message binary input shorted low                   | Wire to warning bank module pin 8 shorted to chassis                                              |
| 59 | Stop Engine icon stuck off;<br>Stop Engine FMI not Active in Eng.<br>Diag. Menu                  | No stop engine data on J1939                                   | Engine controller not sending stop engine information                                             |
| 60 | Stop Engine icon stuck on;<br>Stop Engine FMI Active in Eng. Diag.<br>Menu                       | Engine controller sending stop<br>engine FMI on J1939          | <ol> <li>Engine controller Error</li> <li>Broken sender wire between engine<br/>sender</li> </ol> |
| 61 | Low Coolant Level icon stuck off;                                                                | No coolant level data on J1939                                 | Engine controller not sending Low<br>Coolant Level information                                    |
| 62 | Low Coolant Level icon stuck on;                                                                 | Engine controller sending Low<br>Coolant Level data on J1939   | <ol> <li>Engine controller Error</li> <li>Coolant level sender error</li> </ol>                   |
| 63 | Check Trans icon stuck off;<br>Check Trans FMI not Active on<br>transmission diagnostic tool     | No Check Trans FMI on J1939                                    | Transmission controller not sending check trans information                                       |
| 64 | Check Trans icon stuck on;<br>Check Trans FMI Active on<br>transmission diagnostic tool          | Transmission controller<br>sending check trans FMI on<br>J1939 | <ol> <li>Transmission controller Error</li> <li>Transmission sender error</li> </ol>              |
| 65 | Trans Temp icon stuck off;<br>Trans Temp data not Active in read<br>parameters menu              | No Trans Temp Data on J1939                                    | Transmission controller not sending trans<br>temp information                                     |
| 66 | Trans Temp icon stuck on;<br>Trans Temp reading higher than set<br>point in read parameters menu | Transmission controller<br>sending erroneous data on<br>J1939  | <ol> <li>Transmission controller Error</li> <li>Transmission sender error</li> </ol>              |
| 67 | Engine Warning icon stuck off;<br>Engine Warning FMI not Active in Eng.<br>Diag. Menu            | No Engine Warning data on J1939                                | Engine controller not sending Engine<br>Warning information                                       |
| 68 | Engine Warning icon stuck on;<br>Engine Warning FMI Active in Eng.<br>Diag. Menu                 | Engine controller sending<br>Engine Warning FMI on J1939       | <ol> <li>Engine controller Error</li> <li>Broken sender wire between engine<br/>sender</li> </ol> |

| FF03023 rev D | 04/05/11 | Page 45/45 |
|---------------|----------|------------|
|---------------|----------|------------|

|    | Observation (Symptom)                                           | Problem                                       | Things to check                                                                                   |
|----|-----------------------------------------------------------------|-----------------------------------------------|---------------------------------------------------------------------------------------------------|
| 69 | MIL icon stuck off;<br>MIL FMI not Active in Eng. Diag.<br>Menu | No stop engine data on J1939                  | Engine controller not sending stop engine information                                             |
| 70 | MIL icon stuck on;<br>MIL FMI Active in Eng. Diag. Menu         | Engine controller sending MIL<br>FMI on J1939 | <ol> <li>Engine controller Error</li> <li>Broken sender wire between engine<br/>sender</li> </ol> |

The "brains" of this set-up is the Speedometer head and often times Cause we think that is the issue and it is changed and the problem seems to be addressed – which may be the case as the original issue was taken when changed BUT it might have been addressed without changing the speedometer head!

# **Correction** -

Follow these steps to make sure that the actual cause is determined-

- First, see if there was a communication "glitch" recycle the key and see if the message comes up again...the speedo reads each gauge on startup and if there is interference then it may not read and just need resetting which cycling the key does!
- Next check to make sure all the gauges are correctly plugged in! ۲
- You can see which gauge is missing easily by seeing which one does not work properly and you can simply unplug that gauge and another and switch plugs and recycle dash to make sure the gauge in question is operable.
- Last we can clear the inactive gauges by doing the following:
  - Set The Parking Brake
  - Hold the "M" button(figure #2) for>5 seconds
  - Scroll down to #6 Data Links
  - Look through the list for the ones listed as "inactive" and you will see "delete" as an option
  - Press DELETE
  - Recycle key and the "gauge missing" should be gone
  - PLEASE NOTE Even after trying this if the message is still there as a last resort
    - Unplug ALL gauges
    - Cycle the key....you will see the "Gauge Missing" message
    - Follow the previous steps to delete ALL the gauges
    - Recycle the key
    - Message should be gone!

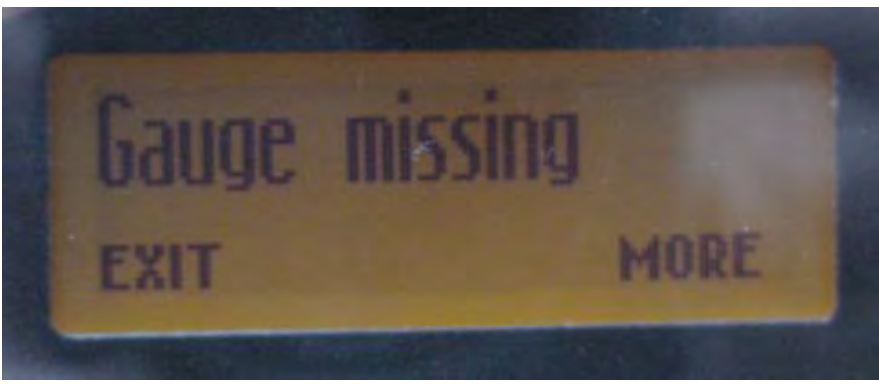

Figure #1

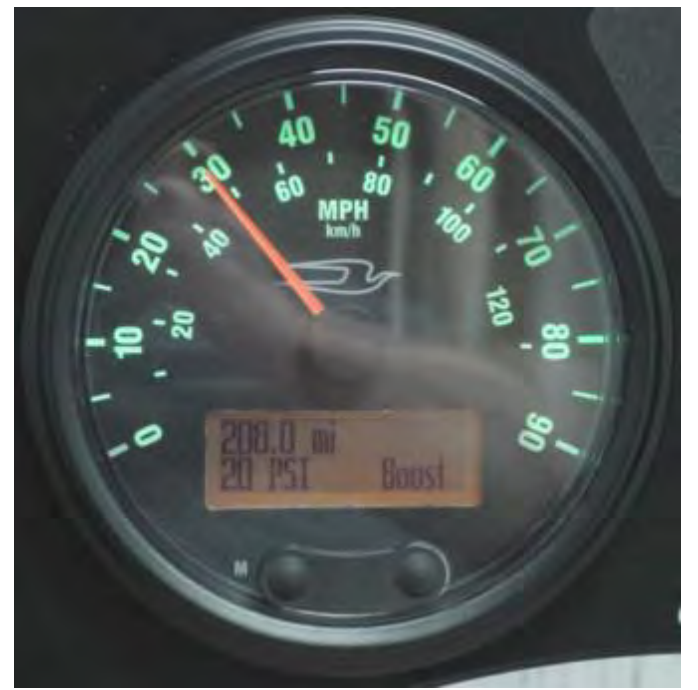

Figure #2

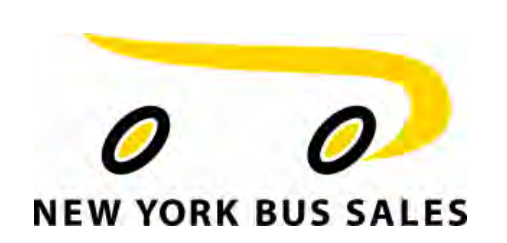

Contact Our Service Department With Any Questions

CHITTENANGO – phone 800-962-5768 or Daryl Wallace : <u>dwallace@newyorkbussales.com</u> Brian Lamaitis : <u>blamaitis@newyorkbussales.com</u> **ROCHESTER** – phone 800-463-3232 or Gary Chichester: <u>gchichester@newyorkbussales.com</u> ALBANY – phone 866-867-1100 or Ben Reiling: <u>breiling@newyorkbussales.com</u> Steve Searles: <u>ssearles@newyorkbussales.com</u> WARRANTY – 800-962-5768 ext 237 Morgan Jenkins: <u>mjenkins@newyorkbussales.com</u>

ALL of our Tech Tips can be found on the New York Bus Sales website at <u>http://www.newyorkbussales.com/pages/bulletins.cfm</u> Or at the New York Head Mechanic website at <u>http://www.nyhma.org/viewforum.php?f=2&start=0</u>